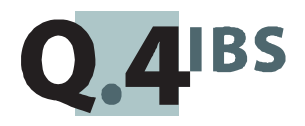

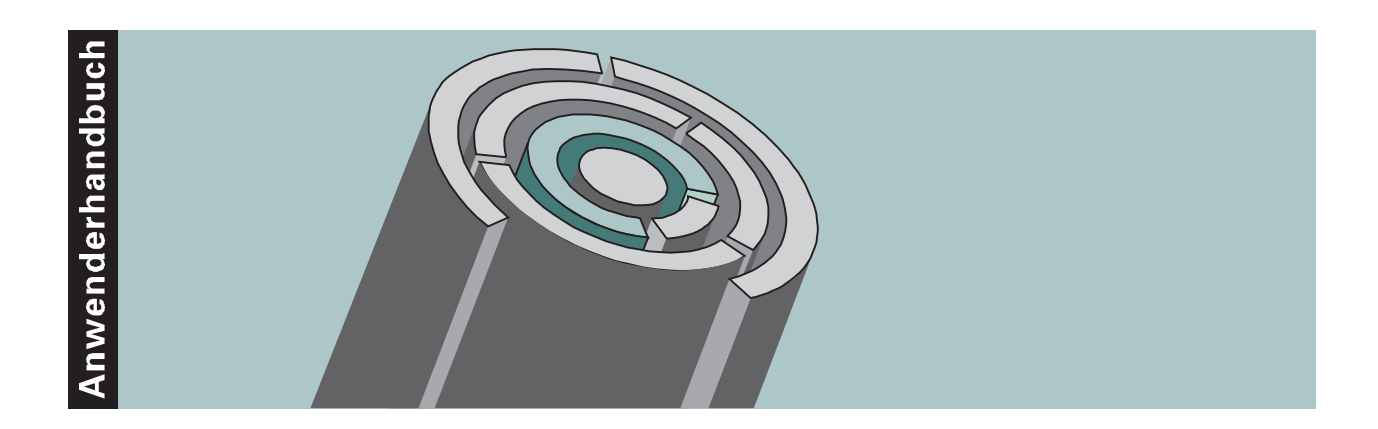

# COMET<sup>®</sup> PC LINK V3.3

PC-Integration

Copyright<sup>®</sup> Q.4 International Business Software GmbH 1999.

Alle Rechte vorbehalten (auch auszugsweise), insbesondere die der Übersetzung, des Nachdrucks, der Wiedergabe durch Kopieren oder ähnliche Verfahren. Zuwiderhandlungen verpflichten zu Schadenersatz.

Alle Rechte vorbehalten, insbesondere für den Fall der Patenterteilung oder GM-Eintragung. Liefermöglichkeiten und technische Änderungen vorbehalten.

Alle in diesem Handbuch verwendeten Hard- und Softwarenamen sind Handelsnamen und/oder Marken der jeweiligen Hersteller.

COMET<sup>®</sup> ist ein eingetragenes Warenzeichen der Q.4 International Business Software GmbH.

### Zu diesem Handbuch

Dieses Handbuch beschreibt den COMET-Baustein für Ihre PC-Integration.

Ausgangspunkt der Beschreibungen ist der Einsatz von COMET auf dem System Quattro. Bei Einsatz von COMET auf einem anderen System können Abweichungen (speziell für die Nutzung des Filetransfers) auftreten.

### Wegweiser durch das Handbuch

Die Kopfzeile jeder Handbuchseite enthält als Orientierungsmerkmale eine "Orientierungshilfe" (innenbündig, gewöhnlich) und eine "Suchhilfe" (außenbündig, halbfett).

Als "Orientierungshilfe" dient das jeweilige Hauptkapitel (Stufe 1). Als "Suchhilfe" dient grundsätzlich das jeweilige Kapitel (Stufe 2). Nur in begründeten Einzelfällen wird von dieser Systematik abgewichen.

Das Handbuch besteht aus folgenden drei Teilen:

- Organisation
- Programme
- Anhang.

Der Handbuchteil **Organisation** stellt den Leistungsumfang und den organisatorischen Aufbau von COMET PC LINK vor.

Der Handbuchteil **Programme** enthält die Bedienungsanleitung für die einzelnen Programme von COMET PC LINK. Diese Anleitung beinhaltet die Eingabemöglichkeiten auf Feldebene. Informationen, die über die reine Bedienung hinausgehen, sind nur dort gegeben, wo sie für die Steuerung benötigt werden.

Der Handbuchteil Anhang beinhaltet ein Stichwortverzeichnis.

### Historie

| Erstausgabe: | Oktober 1989  | BestNr.: | 35292.00.0.93  |
|--------------|---------------|----------|----------------|
| Nachdruck:   | April 1991    | BestNr.: | U7441-J-Z787-1 |
| Neuauflage:  | Januar 1993   | BestNr.: | U7441-J-Z787-2 |
| Neuauflage:  | November 1997 | BestNr.: | S7441-1197D-3  |
| Nachdruck:   | Mai 1999      | BestNr.: | S7441-0599D-3  |

# Inhalt

| Handbuchteil Organisation                                                                                                    |                                                                                                    |
|----------------------------------------------------------------------------------------------------|----------------------------------------------------------------------------------------------------|
| Vorwort                                                                                                    | . 9                                                                                                    |
| Leistungsumfang von COMET PC-LINK                                                                                                    | 11                                                                                                    |
| Dateien                                                                                                    | 13                                                                                                    |
| Erstellung einer Auswertung                                                                                                    | 15                                                                                                    |
| Erstellung einer Parameterdatei                                                                                                    | 17                                                                                                    |
| Verkettung von mehreren Selektionen                                                                                                    | 19                                                                                                    |
| Erstellung von Batch-Dateien                                                                                                    | 21                                                                                                    |
| Logik des File-Transfers auf dem Server-System                                                                                                    | 23                                                                                                    |
| Logik des File-Transfers auf dem PC                                                                                                    | 25                                                                                                    |
| Handbuchteil Programme                                                                                                    |                                                                                                    |
| Vorwort                                                                                                    | 29                                                                                                    |
| Tastaturen<br>Funktionstasten                                                                                                    | <b>31</b><br>31                                                                                                    |
| Installation                                                                                                    | 37                                                                                                    |
| Daten-Transfer<br>Senden/Empfangen<br>Verarbeitung einer Warteschlange von Sendeaufträgen<br>Beendigung der Warteschlangenverarbeitung<br>Zuordnung von Bildschirmen, Drivern und Transaktionen<br>Start des File-Transfers "TRACE" | <b>39</b><br>40<br>40<br>42<br>42<br>45                                                                                                    |
|                                                                                                    | Handbuchteil Organisation   Vorwort   Leistungsumfang von COMET PC-LINK.   Dateien   Erstellung einer Auswertung.   Erstellung einer Parameterdatei.   Verkettung von mehreren Selektionen   Erstellung von Batch-Dateien   Logik des File-Transfers auf dem Server-System   Logik des File-Transfers auf dem PC   Handbuchteil Programme   Vorwort   Tastaturen   Funktionstasten   Installation   Daten-Transfer   Senden/Empfangen   Verarbeitung einer Warteschlange von Sendeaufträgen   Beendigung der Warteschlangenverarbeitung   Zuordnung von Bildschirmen, Drivern und Transaktionen   Start des File-Transfers "TRACE" |

| 4       | Selektion                                                       | 47  |
|---------|-----------------------------------------------------------------|-----|
| 4.1     | Selektionsdefinition                                            | 49  |
| 4.2     | PC-Statement-Pool                                               | 53  |
| 4.3     | Jobverwaltung                                                   | 55  |
| 4.4     | Kopieren von LIGA-Listen nach PC-LINK                           | 66  |
| 5       | Übertragungen vorbereiten                                       | 73  |
| 5.1     | Erstellung Parameterdatei                                       | 74  |
| 5.2     | Senden/Empfangen                                                | 84  |
| 5.3     | Anwendung starten                                               | 85  |
| 6       | Programme auf dem PC                                            | 89  |
| 61      | BA-Emulation (DAP4 und BA80)                                    | 90  |
| 6.2     | File-Transfer RDAC get                                          | 91  |
| 621     | Finreihen eines Sendeauftrags vom System Quattro zum PC         | 91  |
| 622     | Einreihen eines Sendeauftrags vom PC zur Quattro                | 94  |
| 623     | Weitere Dienste im Dialog-Modus                                 | 94  |
| 624     | Verarbeiten der Warteschlange der Sendeaufträge auf der Quattro | 95  |
| 625     | Konfigurierung von Host-Rechnern des Typs Quattro               | 96  |
| 6.3     | File-Transfer TRACE                                             | 98  |
| 631     | File-Transfer (Dialog)                                          | 101 |
| 6.3.2   | File-Transfer (Batch)                                           | 103 |
| 6321    | Job bearbeiten                                                  | 104 |
| 6322    | Job ausführen                                                   | 106 |
| 633     | Werkzeuge                                                       | 107 |
| 6331    | Dateien komprimieren/dekomprimieren                             | 108 |
| 6.3.3.2 | Hash-Berechnung mit Textdatei-Konvertierung                     | 109 |
| 6.3.4   | Automatischer Start eines Transfer-Jobs                         | 110 |
| 6.4     | File-Transfer CTRAS                                             | 110 |
| 0.1     |                                                                 |     |
| 7       | Beispiel: Debitorengruppen-Statistik                            | 111 |
| 7.1     | Definition der Selektion (Server-System)                        | 112 |
| 7.2     | Definition der PC-Statements im PC-Statement-Pool               | 119 |
| 7.3     | Definition eines Jobs (System Quattro)                          | 120 |
| 7.4     | Definition einer Batch-Datei (PC) für RDAC                      | 121 |
| 7.5     | Aufruf der Anwendung (JOB)                                      | 122 |
| 7.6     | Aufruf der Anwendung (PC)                                       | 122 |
| 8       | Fehlermeldungen/Nachrichten/Hinweise                            | 123 |
|         | Handbuchteil Anhang                                             |     |
|         | Ctickersenter                                                   | 100 |
|         | Slichworler                                                     | 129 |

# COMET<sup>®</sup> PC-LINK

PC-Integration

Organisation

### Vorwort

Der Handbuchteil "Organisation" erläutert Ihnen den Leistungsumfang und den organisatorischen Aufbau von COMET PC-LINK.

In Kapitel 1 "Leistungsumfang" finden Sie eine kurze Übersicht über die wesentlichen Bestandteile des Moduls COMET PC-LINK.

In Kapitel 2 "Dateien" finden Sie Informationen über die Dateien, die bei einer Übertragung bzw. Selektion benutzt werden.

In den Kapiteln 3 bis 6 sind die Zusammenhänge von verschiedenen Dienstprogrammen auf dem System erläutert.

Kapitel 7 und 8 informieren Sie über die Logik des File Transfers auf den beiden Systemen Quattro und PC.

Beschreibungen zur Eingabe und Bedienung der einzelnen Programme finden Sie im Handbuchteil "Programme".

Informationen bezüglich des Leistungsumfangs des Selektionsteils befinden sich im Handbuchteil "Organisation" des COMET LIGA-Handbuchs.

## 1 Leistungsumfang von COMET PC-LINK

Das COMET Modul PC-LINK ermöglicht es, Auswertungen auf dem Server-System zu erstellen, diese Auswertungen in Form von Extrakt-Dateien auf den PC zu transferieren, um sie dort mit einem beliebigen Anwendungspaket bzw. einer individuellen Anwendung z.B. grafisch darzustellen.

Wenn Sie bereits Erfahrungen mit dem COMET-Modul LIGA haben, wird es Ihnen keine Schwierigkeiten bereiten, mit dem Selektionsmodul Auswertungen zu erstellen, da das Selektionsmodul auf der Basis von LIGA entwickelt wurde.

Voraussetzung für die Erstellung einer Auswertung ist das Vorliegen der Dateibeschreibungen der anzusprechenden Dateien. Für die COMET-Dateien stehen die Dateibeschreibungen in den Anwenderhandbüchern.

Bei der Ausgabe der selektierten Daten in eine Datei, die mit dem File-Transfer zum PC übertragen werden soll, erstellt das Selektionsmodul zusätzlich eine sogenannte Parameterdatei, die die selektierten Daten beschreibt. Diese Erstellung einer Parameterdatei erfolgt automatisch.

Diese Parameterdatei kann z.B. benutzt werden, um eine automatische Konvertierung der übertragenen Daten in ein Standard-Software-Paket wie SYMPHONY, CHART usw. auf dem PC gewährleisten.

Für den File-Transfer von der Quattro kann wahlweise BCU-RDAC oder CTRAS eingesetzt werden.

Bei anderen Systemen müssen die vorhandenen File-Transfers individuell aufgerufen werden.

Mit Hilfe von weiteren Dienstprogrammen ist es möglich, mehrere Selektionen miteinander zu verketten, d.h. auf dem Server-System wird eine Art Batch-Verarbeitung ermöglicht. Die Anwendung auf dem PC enthält meistens auch Kommandodateien, die einen Automatismus auch auf dieser Seite ermöglichen. Aus diesem Grunde besteht mit dem Modul COMET PC-LINK die Möglichkeit, auf dem zentralen System solche Kommandodateien (sogenannte Batch-Dateien) on line erstellen zu lassen, diese auf den PC zu übertragen und dort aufzurufen. Die Erstellung von solchen Batch-Dateien ist ebenfalls mit einer oder mehreren Selektionen zu verketten.

Alle Dienstprogramme auf beiden Systemen sind darauf abgestellt, eine Anwendung nicht nur zu erleichtern, sondern auch soweit zu automatisieren, daß auf jedem System jeweils nur ein Befehl (oder eine Anwahl) im Selektor notwendig ist, um eine Anwendung zu starten.

Das COMET-Modul PC-LINK ist programmpaket-unabhängig und universell einsatzfähig. Nach kurzer Einweisung in die Dateiorganisation können ohne Programmierkenntnisse und ohne Neuorganisation der Dateien Auswertungen und Anwendungen erstellt werden.

## 2 Dateien

Mit dem File-Transfer werden ASCII-Dateien übertragen, d.h. sowohl Ziel- als auch Quelldatei sind Textdateien.

Index-Dateien bzw. relative Dateien auf dem Server-System müssen erst in Textdateien konvertiert werden, um übertragen werden zu können.

Werden mit dem File-Transfer Dateien vom zentralen System auf den PC übertragen und sollen die übertragenen Dateien mit einem Standard-Software-Paket ausgewertet werden, ist eine Anpassung an das jeweilige Format notwendig.

### 3 Erstellung einer Auswertung

Im allgemeinen benötigt man auf dem PC nicht komplette Dateien aus dem zentralen System, sondern spezielle, komprimierte Datenbestände – nicht nur aus Platzgründen, sondern auch aus Zeitgründen.

Aus diesem Grund wurde ein Selektionsmodul entwickelt, das solche Auswertungen schnell erstellt und einfach zu bedienen ist. Es wurde auf der Basis des Werkzeugs LIGA (Listgenerator) entwickelt, d.h. Sie können alle Features bzgl. der Selektion von LIGA nutzen wie z.B. Sortierung, Gruppenverarbeitungen, Summenbildungen und arithmetische Operationen.

Dieses Selektionsmodul stellt die erzeugte Auswertung in einer Textdatei, die für den File-Transfer geeignet ist, ab und erstellt parallel dazu eine sogenannte Parameterdatei zur Beschreibung der erstellten Daten.

PC-LINK kann nur Textdateien mit einer Satzlänge von 128 Bytes erstellen.

### 4 Erstellung einer Parameterdatei

Die Parameterdatei, die vom Selektionsmodul erstellt wird, beinhaltet folgende Angaben:

- Name der Datei, in der die selektierten Daten gespeichert sind
- Datum und Zeit der Erstellung der Selektion, also eine Art Version
- Art der Anwendung auf dem PC, für die die Daten bestimmt sind, wie z.B. die Software-Pakete SYMPHONY, CHART usw.
- Angaben über die einzelnen Datenfelder pro Satz in der Datei, in der die selektierten Daten gespeichert sind.

Diese Parameterdatei wird erstellt, um auf dem PC eine Automatisierung der weiteren Anwendung zu ermöglichen. Ein spezielles Programm kann zum Beispiel die Angaben dazu benutzen, die Daten automatisch in das entsprechende Format des Software-Anwendungspaketes zu konvertieren.

Parameterdateien können auch für nicht von PC-LINK erstellte Textdateien angelegt werden.

### 5 Verkettung von mehreren Selektionen

Meistens ist eine Anwendung so komplex, daß eine Selektion, d.h. die Erstellung einer einzigen Datei für eine Übertragung, nicht genügt. Es müssen also mehrere Selektionen hintereinander gestartet werden und die erzeugten Dateien anschließend gespeichert oder auch sofort übertragen werden.

Diese Verkettung von mehreren Selektionen wird durch eine Job-Verarbeitung auf dem zentralen System ermöglicht. Sie geben nur die Nummern der Selektionen an, die Sie nacheinander ausführen lassen möchten.

Daneben können Sie diese Selektionen mit der Erstellung von Batch-Dateien für den PC (siehe Kapitel 6) verketten. Sie können außerdem entscheiden, ob die erzeugten Daten sofort im Anschluß an die Selektion zum PC übertragen werden sollen oder nicht. Diese Jobs werden zunächst gespeichert; sie können zu jeder Zeit abgerufen bzw. geändert oder gelöscht werden.

### 6 Erstellung von Batch-Dateien

Eine komplette Anwendung, die auch auf dem PC automatisch ablaufen soll, benötigt meistens eine oder mehrere Kommando-Dateien, sogenannte Batch-Dateien.

Wenn Sie diese nicht auf dem PC erstellen wollen oder können (weil der PC z.B. belegt ist), besteht die Möglichkeit, sich diese Dateien auf dem zentralen System zu erstellen und zusammen mit den anderen Dateien auf den PC zu übertragen. Auf dem zentralen System füllen Sie eine Datei – den sogenannten PC-Statement-Pool – mit beliebigen PC-Kommandos. Im Rahmen einer Job-Erstellung teilen Sie dem System mit, welche Befehle aus dem PC-Statement-Pool Sie in welcher Datei und in welcher Reihenfolge speichern möchten.

Außerdem entscheiden Sie, ob diese erzeugte Batch-Datei im Anschluß sofort auf den PC übertragen werden soll oder nicht.

Sie können die Erstellung von mehreren Batch-Dateien verketten (analog der Verkettung von Selektionen, siehe Kapitel 5) bzw. diese mit Selektionen verketten.

### 7 Logik des File-Transfers auf dem Server-System

#### RDAC

Der File-Transfer benutzt auf dem Server-System eine Warteschlange. Ein Programm, das ständig laufen sollte, sobald Übertragungen gestartet werden, überprüft diese Warteschlange auf Übertragungsjobs. Sobald ein Auftrag eingereiht wurde, wird dieser verarbeitet. Es kann immer nur ein Auftrag verarbeitet werden, d.h. wenn für mehrere PCs Sende- bzw. Empfangsaufträge in die Warteschlange eingereiht werden, müssen diese warten, bis die Jobs vor ihnen abgearbeitet worden sind. Mit einem Sende- bzw. Empfangsauftrag, der auf dem Server-System in dessen Warteschlange eingereiht wird, können beliebig viele Dateien an einen PC übertragen werden, nämlich an den, von dem aus der Übertragungsjob aktiviert wurde. Auf dem Server-System muß weder die Übertragungsart (d.h. Sende- oder Empfangsauftrag) noch die Namen der zu übertragenden Dateien noch deren Anzahl genannt werden.

Sobald auf dem PC die entsprechende Übertragung gestartet wurde, beginnt der Datenaustausch zwischen den Systemen.

Es existiert nur eine einzige Warteschlange auf dem Server-System.

#### CTRAS

CTRAS besteht aus einem Server- und einem Client-Teil. Über den "Monitor" können die Plätze eingerichtet werden

Der File-Transfer CTRAS benutzt den Übertragungsweg erst zum Zeitpunkt nach der Selektion oder des Job-Ablaufes. Die Aktivierung ist durch die Meldung "Job ist aktiv" erkennbar. Sie kann von PC-LINK automatisch gestartet werden.

Nach der Datenübertragung kann die Verbindung durch ein Dienstprogramm von CTRAS auf dem PC beendet werden.

### 8 Logik des File-Transfers auf dem PC

#### RDAC

Der File-Transfer benutzt auf dem PC eine Warteschlange. In diese Warteschlange werden zunächst alle Übertragungsjobs (Sende- und/oder Empfangsaufträge) eingereiht. Hier muß angegeben werden, wie die Dateien auf den beiden Systemen Server und PC heißen. Dann wird die Verarbeitung der erzeugten Warteschlange aktiviert. Sobald der entsprechende Job auf dem Server-System zur Verarbeitung kommt, beginnt der Datenaustausch zwischen den beiden Systemen.

Jeder PC hat seine eigene Warteschlange.

#### CTRAS

Analog zum File-Transfer RDAC wird vom PC aus die Übertragung der Dateien gestartet. Dabei kann dies im Dialog oder mit einer übertragenen oder erstellten Batch-Datei erfolgen.

Genauere Angaben sind dem Kapitel 6.3 zu entnehmen.

# COMET<sup>®</sup> PC-LINK

PC-Integration

Programme

### Vorwort

Der Handbuchteil "Programme" enthält die Bedienungsanleitung für die einzelnen Programme von COMET PC-LINK.

Diese Anleitung beinhaltet die Eingabemöglichkeiten auf Feldebene. Informationen, die über die reine Bedienung hinausgehen, sind nur dort gegeben, wo sie für die Steuerung benötigt werden.

Im Kapitel 1 "Allgemeine Bedienungshinweise" finden Sie die Anleitung zur Bedienung der Tastatur und die Erklärung von Funktionen zur Programmsteuerung.

In den Kapiteln 2 bis 5 finden Sie die detaillierte Bedienungsanleitung der Programme von COMET PC-LINK auf dem zentralen System. Die Reihenfolge der Programmbeschreibungen ist an einen Musterselektor angelehnt.

Im Kapitel 6 finden Sie die detaillierte Bedienungsanleitung der Programme von COMET PC- LINK auf dem PC.

Kapitel 7 enthält ein Beispiel für eine Anwendung unter Benutzung der in den Kapiteln 2 bis 5 beschriebenen Programme.

Organisatorische Hintergründe zu den Programmen und übergeordnete Zusammenhänge finden Sie im Handbuchteil "Organisation".

Für die detaillierte Beschreibung der Bedienung des Moduls für die Selektionsdefinition verweisen wir auf das LIGA-Handbuch. Die Selektionsdefinition wurde aus LIGA entwickelt, es müssen nur einige Zusatzinformationen pro Feld bzw. Selektion für die Erstellung der Parameterdatei gemacht werden. Diese Erweiterungen finden Sie im Kapitel 4.1 "Selektionsdefinition".

## 1 Tastaturen

Die Tastaturbelegung ist variabel und hängt davon ab, welche Emulation bei Ihnen eingesetzt ist. Beachten Sie dazu die Dokumentationen des jeweiligen Softwareherstellers.

### 1.1 Funktionstasten

| Rast-<br>tasten<br>R1 | Ist diese Rasttaste gesetzt, werden während der Verarbeitung zusätz-<br>liche Informationen ausgegeben. Z.B. wird der gerade bearbeitete<br>Satz gekennzeichnet bzw. die Anzahl der bereits verarbeiteten Sätze<br>angezeigt. Die Nutzung dieser Funktion verlangsamt die<br>Verarbeitung. Sie sollte kurzzeitig genutzt werden.<br>Die Rasttasten R2 bis R4 werden programmspezifisch genutzt, wobei<br>ihre Dokumentation innerhalb der jeweiligen Programm-<br>beschreibung erfolgt. |  |  |
|-----------------------|----------------------------------------------------------------------------------------------------|--|--|
| Hilfe<br>?            | Anzeige der möglichen Bedienungsfunktionen<br>Mit der Eingabe des Fragezeichens können bei jedem Feld die jeweils<br>zulässigen Funktionen abgefragt werden.<br>Die ?-Taste muß mit der CR-Taste bestätigt werden.                                                                                                    |  |  |
| Abbruch<br>CTRL /B    | Diese Tasten, beide gleichzeitig ausgelöst, veranlassen den Abbruch<br>eines Druckprogramms bzw. eines Abfrageprogramms, bei dem ein<br>fortlaufendes Suchen veranlaßt wurde.                                                                                                    |  |  |
| Antwort-Tasten        |                                                                                                    |  |  |
| Y                     | Ja-Antwort (Yes)<br>Als positive Beantwortung einer Frage ist die Y-Taste auszulösen.<br>Die Y-Taste muß mit der CR-Taste bestätigt werden.                                                                                                    |  |  |
| Ν                     | Nein-Antwort (No)<br>Als negative Beantwortung einer Frage ist die N-Taste auszulösen.<br>Die N-Taste muß mit der CR-Taste bestätigt werden.                                                                                                    |  |  |

#### Steuerungsfunktionen

Steuerungsfunktionen dienen der Steuerung von Programmabläufen. Der Aufruf der Funktionen kann über Softkeys oder durch Eingabe der Funktions-Abkürzung im alphanumerischen Eingabebereich erfolgen.

Es wird unterschieden zwischen

- Bearbeitungsfunktionen und
- Bedienungsfunktionen.

#### Bearbeitungsfunktionen

Bearbeitungsfunktionen dienen der Bearbeitung von Datensätzen, insbesondere von Stammdatensätzen.

Die in den Stammdaten-Wartungsprogrammen jeweils zur Verfügung stehenden Bearbeitungsfunktionen werden in der Funktionswahl aufgezeigt.

Folgende Steuerungsfunktionen sind Bearbeitungsfunktionen:

ANL/AEN/ANZ/LOE

#### Bedienungsfunktionen

Bedienungsfunktionen dienen der Steuerung oder dem Aufruf besonderer Bedienungsmöglichkeiten. Sie sind feldspezifisch festgelegt, d.h., in jedem Eingabefeld stehen andere Bedienungsfunktionen zur Verfügung.

Die in einem Eingabefeld gebotenen Bedienungsmöglichkeiten können Sie über die "?"-Taste am Bildschirm abfragen. Die möglichen Bedienungsfunktionen werden jeweils in der untersten Bildschirmzeile angezeigt. Sie können diese Funktionen über Softkeys auswählen oder über die alphanumerische Tastatur eingeben. Lediglich die Funktion "END" ist immer über die Tastatur einzugeben.

### Funktionskatalog

Die nachfolgende Übersicht enthält allgemeine Steuerungsfunktionen für COMET FLEXZEIT. Weitere Funktionen, die nur in einzelnen Programmen gelten, werden in der jeweiligen Programmbeschreibung erläutert.

| Tastatur-<br>Eingabe | Softkey | Wirkung                                                                                                    | Programme                                                                |
|----------------------|---------|----------------------------------------------------------------------------------------------------|--------------------------------------------------------------------------|
| ABB                  | Abbruch | Löschen der bisherigen Eingaben, die zu<br>einem Satz oder einer Feldauswahl gehö-<br>ren; geänderte, noch nicht bestätigte<br>Feldeinträge werden rückgängig gemacht.                                                                                                   | alle Programme                                                           |
| ABF                  | Abfrage | Verzweigung in Abfrageprogramme,<br>auch in die anderer Fachbereiche.<br>Nach Beendigung der Abfrage verzweigt<br>das Programm zur Funktionswahl oder<br>kehrt ins Ausgangsprogramm zurück.                                                                              | alle Wartungs-<br>und<br>Erfassungs-<br>programme                        |
| AEN                  | Ändern  | Einzelne Felder in einem bestehenden<br>Satz werden geändert; es können nur die<br>für eine Änderung zugelassenen Felder<br>angesprochen werden.                                                                                                    | Wartungs-<br>programme                                                   |
| ALL                  | Alle    | Für die Bearbeitung stehen alle<br>zulässigen Felder zur Verfügung. Für die<br>Auswertung werden alle Sätze<br>angesprochen.<br>Wird bei der "Bis"-Abfrage (Auswahlkrite-<br>rien für Druckprogramme) "ALL" eingege-<br>ben, wird bis zum letzten Datensatz<br>gedruckt. | Abfrage-,<br>Wartungs-,<br>Verarbeitungs-<br>und<br>Druck-<br>pro gramme |
| ANL                  | Anlegen | In der entsprechenden Datei werden neue<br>Sätze angelegt.                                                                                                    | Wartungs-<br>programme                                                   |
| ANZ                  | Anzeige | Alle Felder der ausgewählten Sätze wer-<br>den am Bildschirm angezeigt.<br>Wählen Sie in den Programmen zur War-<br>tung der Werkstattaufträge die Funktion<br>"ANZ", können Sie zusätzliche Abfrage-<br>programme aufrufen.                                             | Wartungs-<br>programme                                                   |

| Tastatur-<br>Eingabe | Softkey | Wirkung                                                                                                    | Programme                                                 |
|----------------------|---------|----------------------------------------------------------------------------------------------------|-----------------------------------------------------------|
| BER                  | Bericht | Anzeige und Auswahl angelegter Daten-<br>sätze. Nach Beendigung der Berichts-<br>funktion verzweigt das Programm ins<br>Ausgangsprogramm zurück.<br>Auf Feldebene Anzeige zugehöriger Infor-<br>mationen des betreffenden Feldes.                                                                                                    | Wartungs-<br>programme                                    |
| BLT<br>(Y)           | Blätt.  | Blättern                                                                                                    | Abfrage- und<br>Wartungs-<br>programme                    |
| DRU                  | Drucken | Meldungen drucken                                                                                                    | Wartungs-<br>programme                                    |
| END                  | Ende    | Beendigung eines Programms bzw. der<br>Eingaben eines Satzes mit Verzweigung<br>auf die vorhergehende Stufe oder ggf. in<br>den Selektor.                                                                                                    | alle<br>Programme                                         |
| LOE                  | Löschen | Ein ganzer Satz wird gelöscht.<br>Die Inhalte einzelner Felder können nicht<br>gelöscht werden (s. Funktion "AEN").                                                                                                    | Wartungs-<br>programme                                    |
| MAT                  | Match   | Anzeige von Sätzen nach dem 2. Ord-<br>nungsbegriff.<br>Maskierte Eingabe, z.B. ##AB##1, ist<br>möglich.                                                                                                    | Wartungs-,<br>Verarbeitungs-<br>und Abfrage-<br>programme |
| SEL                  | Select. | Vorgabe von Suchkriterien.                                                                                                    | Wartungs-<br>undAbfrage-<br>programme                     |
| SPR                  | Sprung  | Alle folgenden Felder innerhalb einer<br>Eingabefolge werden übersprungen;<br>Beendigung der aktuellen Programm-<br>funktion; Sprung zur Listauswahl bei<br>Druckprogrammen. Das Ändern einzelner<br>Felder wird abgeschlossen, Verzweigung<br>zur Statusabfrage.<br>Die Eingabe dieser Funktion im ersten<br>Datenfeld bewirkt den Rücksprung zum<br>Programmanfang. | alle<br>Programme                                         |

| Tastatur-<br>Eingabe | Softkey | Wirkung                                                                                                    | Programme                                                     |
|----------------------|---------|----------------------------------------------------------------------------------------------------|---------------------------------------------------------------|
| STN                  | Stndard | Die vorgenommenen Eingaben werden<br>als Standardwerte gespeichert, die bei<br>der nächsten Anwahl der Programme<br>angebo-<br>ten werden. | Druck-<br>programme                                           |
| STR                  | Start   | Start der Verarbeitung bzw. des Drucks.                                                                                                    | Druck- und<br>Verarbeitungs-<br>programme                     |
| ТХТ                  | Text    | Programm verzweigt in ein Standard-<br>textprogramm und ein Text kann ange-<br>legt werden.                                                | Wartungs-<br>programme für<br>Stücklisten und<br>Arbeitspläne |
| ZUR                  | Zurück  | Rücksprung zum vorherigen Eingabefeld.                                                                                                    | alle Programme                                                |
## 2 Installation

Die Installation von PC-LINK wird ab dem COMET Master 2.0 mit CHICO/ISUS durchgeführt.

Die CHICO-Fragen beziehen sich auf

- Tabellennummer für die Texte (PD-PARTXttt)
- Anzahl der Selektionen
- logische Einheit der Programme und Dateien
- logische Einheit der Parameterdatei (PD-PARAMccc) Diese Datei enthält die PC-LINK-Parameter wie logische Einheiten etc.
- logische Einheit der Selektionsdefinitionen I (PD-LSDATccc) (vormals PD-PARAMccc)
- logische Einheit der Selektionsdefinitionen II (PD-LSDETccc) (vormals PD-PAREMccc)
- logische Einheit der Jobdateien (PD-LINK.nnnccc)
- logische Einheit des PC-Statement-Pools (PD-BATCHccc)
- Art des File-Transfers (BCU-RDAC, CTRAS oder andere)

Für den Aufbau der System-Parameterdatei PD-PARAMccc, in der die Antworten auf diese Fragen gespeichert werden, siehe das Implementationshandbuch, Kapitel 5 ("Aufbau der System-Parameterdatei").

Diese Parameter müssen manuell in die System-Parameterdatei eingetragen werden, falls COMET PC-LINK nicht mit CHICO/ISUS installiert wird.

## 3 Daten-Transfer

Es gibt folgende Dienstprogramme für die Verarbeitung der Warteschlange der File-Transfer-Aufträge (für das Server-System ):

- Senden/Empfangen
- START BCU
- STOP BCU
- Leitungszuordnung
- START TRACE aktiviert den File-Transfer TRACE auf dem Server-System
- Für CTRAS steht ein eigener Selektor zur Verfügung.

| Daten-Transfer | COMET PC-LINK                                                             | PC-LINK                    | # 18 |   |
|----------------|---------------------------------------------------------------------------|----------------------------|------|---|
|                |                                                                           |                            |      |   |
|                | PROGRAMME                                                                 |                            |      |   |
|                | 1 Senden/Emp<br>2 START BCU<br>3 STOP BCU<br>4 Leitungszu<br>5 START TRAC | fangen<br><br>ordnung<br>E |      |   |
|                | Nr. wählen oder ")                                                        | CR"                        |      |   |
|                |                                                                           |                            |      |   |
|                |                                                                           |                            |      |   |
|                |                                                                           |                            |      |   |
|                |                                                                           |                            |      | ) |

### 3.1 Senden/Empfangen

\$ IWarteschlangeMit diesem Dienstprogramm wird der zum aktuellen Bildschirm zugehörige Leitungstreiber automatisch aktiviert als Voraussetzung für den Start der BCU.

### 3.2 Verarbeitung einer Warteschlange von Sendeaufträgen

| ( | 400/START | BCU         | DATEN TRANSFER         | COMET PC-LINK       |   |
|---|-----------|-------------|------------------------|---------------------|---|
|   |           |             |                        |                     |   |
|   |           |             |                        |                     |   |
|   |           |             |                        |                     |   |
|   |           | NORMAL=1/P  | HANTOM=2/STD.EMPF=3    |                     | 1 |
|   |           | SOLL BCU NA | ACH ENDE JOB-LISTE AKT | TIV BLEIBEN ? (Y/N) |   |
|   |           |             |                        |                     |   |
|   |           |             |                        |                     |   |
|   |           |             |                        |                     |   |
|   | Nachricht | :           |                        |                     |   |

Das Programm arbeitet mit einer Eingabe-Maske.

Beschreibung der Eingabemöglichkeiten auf den einzelnen Feldern:

### Modus (NORMAL=1/PHANTOM=2/STD.EMPF=3)

- Eingabe 1 = Auf dem Bildschirm erscheint das Protokoll der Verarbeitung, solange die BCU aktiv ist. Der Bildschirm ist damit der BCU-Verarbeitung zugeordnet.
  - 2 = Die Verarbeitung läuft auf dem Phantom-Port, d.h. es ist kein Bildschirmarbeitsplatz für die BCU-Verarbeitung aktiviert (Hintergrundverarbeitung). Sind mehrere Phantom-Ports auf dem System generiert, wird das Programm auf dem Phantom-Port mit der höchsten Nummer gestartet, der noch frei ist.
  - 3 = Der Port wird für Datenübertragung auf ständigen Empfang geschaltet (nicht für RDAC).

# Status (SOLL BCU NACH ENDE JOB-LISTE AKTIV BLEIBEN? (Y/N) )

- Eingabe Y = Das Programm bleibt im Wartezustand, auch wenn alle Aufträge in der Warteschlange verarbeitet sind, solange bis es abgebrochen wird.
  - N = Falls Aufträge vorhanden sind, werden diese verarbeitet. Danach kehrt das Programm sofort wieder nach TAMOS zurück. Sind keine Aufträge vorhanden, kehrt das Programm sofort wieder nach TAMOS zurück.

Das Programm kann abgebrochen werden, indem man die Rasttaste 1 und (unter Umständen, in Abhängigkeit vom aktuellen Zustand der BCU) danach die ESCAPE-Taste betätigt.

### 3.3 Beendigung der Warteschlangenverarbeitung

### (STOP BCU)

Je nach Inhalt der Warteschlange gibt es mehrere Möglichkeiten, den Job abzubrechen:

- 1. Keine aktiven Jobs... Ende der Übertragung
- 2. Aktuellen Job abbrechen und nächsten bearbeiten
- 3. Aktuellen Job abbrechen und beenden Übertragung

### 3.4 Zuordnung von Bildschirmen, Drivern und Transaktionen

### (Leitungszuordnung)

Im allgemeinen bezieht sich die Nummer eines Übertragungsjobs auf die Nummer des Bildschirmarbeitsplatzes, d.h. Job Nummer 2 ist für den File-Transfer an Port 2 zuständig usw.

Das Programm arbeitet mit einer Eingabemaske.

| / | 400/Leitungszuordnun                                                                                                    | g Daten-Transfer                                                   | COMET    | PC-LINK | / |
|---|----------------------------------------------------------------------------------------------------|--------------------------------------------------------------------|----------|---------|---|
|   | Funktion : CRE/AME/D                                                                                                    | EL/REV/CHA/PRT/LST/E                                               | ND : AME |         |   |
|   | Job-Nr.:                                                                                                    |                                                                    |          |         |   |
|   | Job-Name<br>Leitungskennung<br>Eig .Kenng/Partner-I<br>Gegenstellen-Kennung<br>Übertragungsmo dus<br>DÜ-Datei-Definition<br>Job-Controldatei<br>Logis che Einheit<br>Job-Skip-Merker<br>Anz. Wiederholungen<br>Max.Wiederholugs.Zeit<br>Start-Zeit hhmm | :<br>:<br>:<br>:<br>:<br>:<br>:<br>:<br>:<br>:<br>:<br>:<br>:<br>: |          |         |   |
|   |                                                                                                    |                                                                    |          |         |   |
|   |                                                                                                    |                                                                    |          |         | / |
| / |                                                                                                    |                                                                    |          |         |   |

# Eingabemöglichkeiten auf den einzelnen Feldern (FUNKTION: CRE/AME/DEL/REV/CHA/PRT/LST/END)

Anzugeben ist hier die gewünschte Verarbeitungsart.

- CRE Anlegen eines Jobs
- AME Ändern eines bestehenden Jobs
- DEL Löschen eines bestehenden Jobs
- REV Anzeigen eines bestehenden Jobs
- CHA Ändern der Job-Nr. bzw. der Startzeit
- PRT Ausgabe einer Liste aller gespeicherten Jobs auf Drucker
- LST Anzeigen aller gespeicherten Jobs
- END Ende des Programms

Für einen Job, der einen File-Transfer durchführen soll, müssen folgende Einträge bestehen:

| Leitungskennung:       | 4 (=PC RDAC)                    |
|------------------------|---------------------------------|
| Eig. Kenng/Partner-ID: | Name des Drivers, z.B. \$TRAN.1 |
| Übertragungsmodus:     | 7 (= PASSIV)                    |
| DÜ-Datei-Definition:   | CNSSTAND                        |

```
400/Leitungszuordnung
                        Daten-Transfer
                                               COMET PC-LINK
Funktion : CRE/AME/DEL/REV/CHA/PRT/LST/END : AME
Job-Nr.: 2
Job-Name :PORT 39
Leitungskennung :4= PC RDAC
Eig.Kenng/Partner-ID:$TRAN39
Gegenstell en-Kennung:
Übertragungsmodus :7= Passiv
DÜ-Datei-Defin ition :CNSSTAND
Job-Controldatei :
Logische Einheit :
Job-Skip-Merker : O
Anz. Wiederholungen : O
Max.Wied erholgs.Zeit: 0
Start-Zeit hhmm : 0
Status Y/N :
                   Y
Nachricht:
```

| Fun        | ktion          | : CRE         | AME/DEL/             | REV/CHA/       | PRI/LSI/END : | LST |         |    |      |
|------------|----------------|---------------|----------------------|----------------|---------------|-----|---------|----|------|
| JOB<br>NR. | GRP S<br>NR. Z | START<br>ZEIT | GEGEN-ST.<br>KENNUNG | JOB-<br>TYP AW | ID JOB-NAME   |     | STATUS  |    |      |
| 1          | 00             |               | \$TRAN.3             | PASS           | PORT 1        |     | INAKTIV | PC | RDAC |
| 2          | 00             |               | \$TRAN.3             | PASS           | PORT 2        |     | INAKTIV | РC | RDAC |
| 3          | 00             |               | \$TRAN.3             | PASS           | PORT 3        |     | INAKTIV | РC | RDAC |
| 4          | 00             |               | \$TRAN.3             | PASS           | PORT 4        |     | INAKTIV | РC | RDAC |
| 5          | 00             |               | \$TRAN.3             | PASS           | PORT 5        |     | INAKTIV | РC | RDAC |
| 6          | 00             |               | \$TRAN.3             | PASS           | PORT 6        |     | INAKTIV | РC | RDAC |
| 7          | 00             |               | \$TRAN.1             | PASS           | PORT 7        |     | INAKTIV | РC | RDAC |
| 8          | 00             |               | \$TRAN.3             | PASS           | PORT 8        |     | INAKTIV | РC | RDAC |
| 9          | 00             |               | \$TRAN.3             | PASS           | PORT 9        |     | INAKTIV | РC | RDAC |
| 10         | 00             |               | \$TRAN.3             | PASS           | PORT 10       |     | INAKTIV | РC | RDAC |
| 11         | 00             |               | \$TRAN.3             | PASS           | PORT 11       |     | INAKTIV | РC | RDAC |
| 12         | 00             |               | \$TRAN.3             | PASS           | PORT 12       |     | INAKTIV | РC | RDAC |
| 13         | 00             |               | \$TRAN.3             | PASS           | PORT 13       |     | INAKTIV | РC | RDAC |
| 14         | 00             |               | \$TRAN.3             | PASS           | PORT 14       |     | INAKTIV | РС | RDAC |

### 3.5 Start des File-Transfers "TRACE"

### (START TRACE)

Der File-Transfer TRACE kann alternativ zu BCU-RDAC benutzt werden. Einzige Voraussetzung für TRACE ist das Vorhandensein eines Leitungstreibers \$TRAN für den entsprechenden PC-Port im Sysmod des Server-systems. Ist diese Voraussetzung erfüllt, kann TRACE auf dem Server-System gestartet werden. Es erscheint am Bildschirm die Meldung "Job ist aktiv". Danach kann zum PC geschaltet und die Übertragung von dort aus begonnen werden. TRACE auf dem Server-System wird vom PC aus beendet. Es kann auf dem Server-System auch mit CTR-B beendet werden.

**Hinweis:** Sollte die Meldung "Job ist aktiv" nicht erscheinen und das Programm ohne Meldung in den Selektor zurückverzweigen, ist unmittelbar nach dem wiederholten Aufruf des Programms ein Warmstart auf dem PC durchzuführen.

### 3.6 Start des File-Transfers "CTRAS"

Der File-Transfer CTRAS ersetzt die bisher eingesetzten Produkte.

Bei dem System QUATTRO müssen Leitungstreiber \$TRAN für den entsprechenden PC-Part generiert werden. Im Manager-Selektor unter Server ist CTRAS eingebunden.

Auf einem UNIX-System kann nach der Installation jederzeit von dem PC aus auf "CROSS BASIC" zugegegriffen werden.

Auch für WINDOWS NT als Server wird CTRAS bereitgestellt.

## 4 Selektion

### (Selektion Daten)

Ergänzend zu den verschiedenen Auswertungen, die durch die jeweiligen Module wie COMET FIBU selbst bereitgestellt werden, bietet die Selektion die Möglichkeit, individuelle Daten zu selektieren.

Dabei können Listen aus dem Modul COMET LIGA übernommen werden.

Für eine automatisierte Verarbeitung können Programme und Selektionen mit der Jobverwaltung aneinandergeknüpft werden. Die verschiedenen Jobs sind dann im Selektor einbindbar.

Für die Übertragung zum PC können PC-Befehle für eine Batchdatei definiert werden. Sie sorgen dafür, daß die erstellten Textdateien mit den Selektionsergebnissen sowie die dazugehörigen Parameterdateien übertragen werden und eine Weiterverarbeitung durch PC-Module möglich ist.

```
Selektion Daten COMET PC-LINK PC-LINK # 18

P R O G R A M M E

1 ... Selektionsdefinition ...

2 ... PC-Statement-Pool ...

3 ... Jobverwaltung ...

4 ... LIGA-Listen-PC-LINK ...

Nr. wählen oder "CR" ......
```

Es besteht die Möglichkeit, folgende Programme anzuwählen:

- Selektionsdefinition = Selektionsbearbeitung (f
  ür die Erstellung neuer Selektionen bzw. f
  ür die Änderung der bestehenden Selektionen)
- PC-Statement-Pool (für die Wartung einer Sammlung von PC-Befehlen, die auf dem Server-System zusammengestellt und an den PC gesendet werden können)
- Jobverwaltung (f
  ür die Wartung von Dateien, mit denen mehrere Selektionen und Batch-Dateien erstellt und gesendet werden k
  önnen)
- LIGA-Listen nach PC-LINK (für die Übernahme von LIGA-Listen nach PC-LINK)

Mit der Funktion "PAR" kann die Anzahl der Selektionen erweitert und Selektionen kopiert werden.

Hier können Selektionen definiert, geändert und gelöscht werden. Dieses Modul wurde aus dem Werkzeug COMET LIGA (Listgenerator) entwickelt, so daß die Bedie-

Deshalb verweisen wir für die Erstellung der Selektionsdefinition auf das COMET LIGA-Benutzerhandbuch.

Bei der Erstellung der Definition ergeben sich folgende Veränderungen im Vergleich zum COMET LIGA-Standard:

## Ausgabeart (06 AUSGABEART)

Selektionsdefinition

nung nahezu identisch ist.

Die Angabe "Formularhöhe" (06 FORMULARHOEHE; Kapitel 3.2.6 im COMET LIGA-Handbuch) wurde durch die Angabe "Ausgabeart" (06 AUSGABEART) ersetzt. Folgende Angaben sind möglich:

- 0 = Anzeige der Selektion auf dem Bildschirm
- 1 = Drucken der Selektion auf dem Drucker
- 2 = Ausgabe der Selektionsdaten in eine Datei f
  ür den File-Transfer.
   Gleichzeitig wird eine Parameterdatei zur Beschreibung der Datei erstellt.

Bei Ausgabeart 2 (PC-LINK) werden numerische Werte mit führenden Nullen in die Zieldatei geschrieben.

**Beispiel:** 007435.45

Ausnahme: Wird vor dem Start der Selektion die Rasttaste 2 gesetzt, werden führende Blanks ausgegeben.

**Beispiel:** 7435.45

4.1

Wurde die Ausgabeart 2 gewählt, müssen weitere Angaben für die Erstellung der Ziel- und Parameterdatei gemacht werden:

Name der Extraktdatei (DATEINAME)

Anzugeben ist der Name der Datei, die die selektierten Daten enthält. Der Name darf insgesamt (ohne die LU-Angaben und den Schrägstrich) maximal 10 Zeichen lang sein. Vom Programm wird automatisch das Suffix ".EXT" angehängt (die Parameterdatei, die die Beschreibung des Aufbaus der Extraktdatei enthält, bekommt das Suffix ".PAR").

Für den Dateinamen sind alle Eingaben möglich, die bei der Angabe der Quelldateinamen (Dateien 1 bis 3) möglich sind:

• CCC

Zur Laufzeit wird an dieser Stelle die Company-Nummer aus dem Selektor eingesetzt. Damit ist es möglich, Daten firmenbezogen auszuwerten.

• #/

Zur Laufzeit wird die "erste LU in Benutzung" aus dem TAMOS-Eintrag des Selektors eingesetzt.

• ttt

Zur Laufzeit wird an dieser Stelle die Tabellennummer aus dem Selektor eingesetzt.

• ppp

Zur Laufzeit wird an dieser Stelle die Nummer des Bildschirms, auf dem die Selektion abläuft (aktuelle Portnummer), eingesetzt.

**Beispiel:** So wird die Maske #/WKcccppp zur Startzeit den Dateinamen 01/WK111039 bekommen, wenn der TAMOS-Eintrag "erste LU in Benutzung" = 1, die Company-Nr. = 111 war und dieses Programm am Bildschirm 39 gestartet wurde.

## Bemerkung (BEMERKUNG)

Anzugeben ist hier eine Bezeichnung der Selektion. Sie wird direkt in die Parameterdatei übernommen.

### PC-Anwendung (APPLIKATION)

Anzugeben ist hier das entsprechende Kürzel für die Anwendungs-Software auf dem PC, z.B.:

- SYM = SYMPHONY
- MC = CHART
- MP = MULTIPLAN
- LOT = LOTUS III
- OA = OPEN ACCESS
- DB = dBASE usw.

Dieses Kürzel dient der Dokumentation und wird derzeit auf dem PC oder auf dem Server-System nicht ausgewertet.

#### Makro-Optionenen und Anwenderfelder (MAKRO-OPTION 1, MAKRO-OPTION 2, MAKRO-OPTION 3, ANWENDERFELD 1, ANWENDERFELD 2)

Anzugeben ist jeweils ein Buchstabe, der für die jeweilige Anwendungsart innerhalb des gewählten PC-Software-Paketes steht, z.B.:

- D = Datenbank
- G = Grafik
- S = Tabellenkalkulation
- T = Textverarbeitung

Dieses Kürzel dient der Dokumentation und wird derzeit auf dem PC oder auf dem Server-System nicht ausgewertet.

Anmerkung zu Anwenderfeld 2:

In diesem Feld muß ein "Y" stehen, wenn folgende Bedingungen gleichzeitig zutreffen:

- Sie benutzen auf dem PC das Programmpaket NIPCI, das unter Benutzung der Parameterdatei den EXPORT-Befehl mit allen notwendigen Parametern automatisch erstellt.
- Sie wollen die Daten auf dem PC mit dem Programm CHART auswerten.
- Sie haben eine numerische Identifikation in den Datensätzen (z.B. Kontonummer oder Artikelnummer), die CHART nicht verarbeiten kann (die Identifikation muß bei CHART mit einem Buchstaben beginnen).
- Sie haben deshalb als erstes Feld in dem Ausgabesatz des Selektionsmoduls eine Textkonstante eingefügt.

NIPCI erkennt dann, daß die ersten beiden Felder pro Datensatz zusammengehören und erzeugt das zugehörige EXPORT-Statement auf dem PC.

Feldnamen vergeben (07 FELDBSCHREIBUNG Y/N)

Für die Ausgabefelder können innerhalb der Selektionsdefinition Namen vergeben werden. Bei den Ausgabearten "0" (Anzeige) und "1" (Druck) ist diese Angabe optional, bei Ausgabeart "2" (PC-LINK) ist sie standardmäßig mit "Y" vorgegeben.

Feldbezeichnungen (KOMMENTAR)

Zu jedem Feld, das auf die Ausgabedatei geschrieben werden soll, muß in dem Feld "Kommentar" eine Angabe gemacht werden. Die Bezeichnung ist frei wählbar.

Sie werden bei der Selektionsdefinition und Anlage der Felder unter Kommentar erfaßt.

### 4.2 PC-Statement-Pool

Der PC-Statement-Pool ist eine Datei, die eine Sammlung von Befehlen enthält, die in beliebiger Reihenfolge zusammengestellt und innerhalb einer sogenannten Batch-Datei an den PC gesendet werden können. Auf dem PC kann diese Batch-Datei nach dem Empfang aufgerufen und abgearbeitet werden. Diese Batch-Datei kann z.B. den weiteren Ablauf übernehmen (d.h. Aufbereitung der empfangenen Daten) oder kann den Aufruf eines Anwendungspaketes wie CHART oder SYMPHONY enthalten (siehe dazu Kapitel 7, Beispiel Debitorengruppen-Statistik).

Das Programm arbeitet mit einer Bildschirmmaske.

| ( | 10/PC-BATVERW | PC-Statement-Pool   | Selektion    | Daten COMET      | PC-LINK          |  |
|---|---------------|---------------------|--------------|------------------|------------------|--|
|   |               | Verwaltung PC       | -Statement-  | Pool             |                  |  |
|   | Nr.           | Inhalt              |              |                  |                  |  |
|   |               |                     |              |                  |                  |  |
|   | 1             | CD CNS              |              |                  |                  |  |
|   | 2             | EXPORT %1.DAT -F MO | C -C 1:10,20 | 0:30,40:50,60:70 | -R 1 3 -0 %1.CHR |  |
|   | 3             | EDLIN PCARBEIT.EXT  |              |                  |                  |  |
|   | Ein           | gabe OK? (Y/N):Y    |              |                  |                  |  |
|   | Nachricht:    |                     |              |                  |                  |  |

#### Tastenvereinbarungen auf allen Masken, auf allen Feldern

| END | beendet das Programm                                                                                                |
|-----|----------------------------------------------------------------------------------------------------|
| @   | bestätigt den vorgegebenen Wert                                                                                     |
| CR  | <leere eingabe=""> bestätigt den vorgegebenen Wert, wie @</leere>                                                   |
| ↑   | Hochpfeil positioniert den Cursor auf das vorhergehende Eingabefeld<br>(nicht erlaubt beim ersten Feld einer Maske) |
| ?   | erfragt die möglichen Funktionen für dieses Eingabefeld<br>(nicht das mögliche Format)                              |

#### Eingabemöglichkeiten auf den einzelnen Feldern

Statement-Nummer (Nr.)

- ANZ Anzeige aller PC-Statements
- Anzugeben ist die Satznummer in der Datei "PC-Statement-Pool".
- Eingabemöglichkeiten: 1..99

Statement-Inhalt (Inhalt)

Ein PC-Statement kann bis zu 118 Zeichen lang sein. Da der Bildschirm aber nur 80 Zeichen breit ist, wird ein Statement in zwei Teile aufgeteilt (der erste Teil 64 Zeichen lang, der zweite 54 Zeichen lang, die getrennt erfaßt werden müssen. Der zweite Teil muß nur erfaßt werden, wenn die Länge des ersten Teils 64 Zeichen übersteigt.

#### Zusätzliche Tastenvereinbarung für dieses Feld

LOE bewirkt das Löschen dieses Statements

#### Status (Eingabe OKAY? (Y/N):)

Um das eingegebene Statement zu speichern, ist die Eingabe "Y" notwendig.

- Y = Das erstellte bzw. geänderte Statement wird gespeichert. Der Cursor springt auf das Feld "Nr.", wo die folgende Nummer vorgegeben wird.
- N = Der Cursor springt auf das Feld "Nr.", wo die folgende Nummer vorgegeben wird.

### 4.3 Jobverwaltung

Ein Job ist ein Auftrag, der mehrere Einzelverarbeitungen beinhalten kann und in einer Datei gespeichert ist. Ein Job kann Befehle zur Erstellung von Dateien durch eine Selektion oder zur Erstellung von Batch-Dateien enthalten. Ferner besteht die Möglichkeit, sofort im Anschluß an die Selektionen einen Sendeauftrag für die erstellten Dateien zu aktivieren. Es können Jobs angelegt, geändert, gelöscht, angezeigt und ausgedruckt werden.

Das Programm arbeitet mit 5 Masken.

#### Tastenvereinbarungen für alle Masken, auf allen Feldern

- END beendet das Programm
- @ bestätigt den vorgegebenen Wert
- CR <leere Eingabe> bestätigt den vorgegebenen Wert, wie @
- Hochpfeil positioniert den Cursor auf das vorhergehende Eingabefeld (nicht erlaubt beim ersten Feld einer Maske)
- ? erfragt die möglichen Funktionen für dieses Eingabefeld

### Maske 1

### Zusätzliche Tastenvereinbarung für Maske 1

SPR der Cursor springt auf das Feld "Eingabe OK" (nicht erlaubt in Feld "Nr.", und "Eingabe OK")

Eingabemöglichkeiten für Maske 1

Funktion (01 Funktion)

Anzugeben ist, ob ein Job neu erstellt, geändert, gelöscht, angezeigt oder gedruckt werden soll.

Eingabemöglichkeiten:

| ANL | Anlegen eines Jobs                                                               |
|-----|----------------------------------------------------------------------------------|
| AEN | Ändern eines bestehenden Jobs                                                    |
| LOE | Löschen eines bestehenden Jobs                                                   |
| ANZ | Listenausgabe eines bestimmten Jobs bzw. eines Verzeichnisses auf dem Bildschirm |
| DRU | Listenausgabe eines bestimmten Jobs bzw. eines Verzeichnisses auf dem Drucker    |

## Jobnummer (02 Jobnummer)

Anzugeben ist die Nummer des Jobs, der angelegt, geändert, gelöscht, angezeigt oder gedruckt werden soll. Diese Jobnummer ist Bestandteil des Dateinamens, unter dem dieser Job gespeichert ist.

Eingabemöglichkeiten: 1...999

#### Zusätzliche Tastenvereinbarung für dieses Feld

ALL bewirkt die Auflistung eines Verzeichnisses aller vorhandenen Jobs (nur bei Funktion ANZ oder DRU)

Bei Eingabe von ALL innerhalb der Funktion ANZ wird sofort in Maske 2 verzweigt (siehe dort).

Bei Eingabe einer gültigen Jobnr. innerhalb der Funktion ANZ wird sofort auf Maske 3 verzweigt (siehe dort). Bei der Eingabe von ALL bzw. einer gültigen Jobnummer innerhalb der Funktion DRU wird die angeforderte Liste sofort gedruckt und der Cursor bleibt nach dem Druck im Feld "Jobnummer".

Bei der Eingabe einer gültigen Jobnummer innerhalb der Funktion LOE springt der Cursor auf das Feld "Eingabe OK".

Jobbezeichnung (03 Bezeichnung)

Anzugeben ist die Bezeichnung für die eingegebene Jobnummer. Dieses Feld hat nur den Charakter eines Kommentars, es kann vom Benutzer zur Dokumentation benutzt werden.

Statement-Block (04 Nr.,Mode,Zieldatei,Selektionsnr/Statementnr.)

#### Zusätzliche Tastenvereinbarung im Statement-Block

SPR im Feld Statementnr.: der Cursor springt auf das Feld "05 Transfer starten"

in den Feldern Nr, Mode, Selektionsnr/Statementnr: der Cursor springt auf das Feld Statementnr

• Statementnummer (Nr)

Zu beachten ist, daß die Statementnummern eines Jobs fortlaufend vergeben werden.

Eingabemöglichkeiten: 1..18

# • Verarbeitungsschritt (Mode)

Anzugeben ist, ob eine Selektion abzuarbeiten ist oder eine Batch-Datei mit PC-Statements erstellt werden soll.

- SEL Aufruf einer SelektionBATCH Erstellung einer Batch-Datei für den PCPROG Aufruf eines Fremdprogramms
- Zieldatei (Zieldatei)

Funktionen des Feldes "Mode"

- BATCH der Name der Batch-Datei, die mit dem BATCH-Befehl erstellt werden soll (z.B. ##/PDBATccc).
- PROG der Name des Programms, das ausgeführt werden soll. Bei der Angabe "##/" vor dem Programmnamen wird zur Laufzeit des Jobs die "erste LU in Benutzung" aus dem TAMOS-Eintrag des Selektors eingesetzt.

Bei der Angabe "#n/" vor dem Programmnamen wird zur Laufzeit des Jobs die Programm-LU für die PC-LINK-Anwendung Nummer n (1 = FANCY etc.) aus der PC-LINK-Parameterdatei Satz n eingesetzt.

- SEL wird diese Angabe übersprungen (der Name der Zieldatei wurde bereits innerhalb der Selektionsdefinition angegeben).
- Nummer der Selektions- bzw. der Batch-Befehle (Selektionsnr/Statementnr)

Anzugeben ist hier die Nummer der Selektion bzw. die Nummer(n) des (der) PC-Statements für die Batch-Datei.

Funktionen des Feldes "Mode"

| SEL   | 1999 |                                                                                                    |
|-------|------|----------------------------------------------------------------------------------------------------|
|       | ANZ  | verzweigt auf Maske 5<br>gibt auf dem Bildschirm eine Liste aller verfügbaren<br>Selektionen aus<br>(siehe dort)             |
| BATCH | 199  | es können bis zu 7 Nummern nacheinander eingegeben<br>werden,die auf dem Bildschirm optisch mit einem"/"<br>getrennt werden. |
|       | SPR  | Ende der Eingabeverzweigt auf Maske 4                                                                                        |
|       | ANZ  | gibt auf dem Bildschirm eine Liste aller verfügbaren PC-<br>Statements aus (siehe dort)                                      |
| PROG  |      | Ausgabe wird übersprungen                                                                                                    |
|       |      |                                                                                                    |

Sendeauftrag: SEND (05 Transfer starten)

Anzugeben ist hier, ob bei diesem Job nach Verarbeitung aller SEL-, BATCH- bzw. PROG-Statements ein Sendeauftrag erteilt werden soll. Je nach voreingestelltem File-Transfer soll entweder Senden/Empfangen (BCU) oder TRACE oder CTRAS auf dem Server-System aktiviert werden.

- Y = bewirkt die Aktivierung eines Sendeauftrages (SEND) nach Abarbeitug aller SEL- und BATCH-Statements dieses Jobs.
- N = bewirkt keine Aktion, ein File-Transfer wird dann evtl. individuell gestartet. Dieser Parameter sollte auch bei SINIX benutzt werden.

### Status (Eingabe OK? (Y/N):)

Erst nach Angabe von "Y" wird eine Jobdatei mit dem gegebenen Inhalt angelegt bzw. verändert bzw. gelöscht. Außerdem kann jedes Feld, das auf der Maske mit einer Nummer versehen ist, von hier aus durch die Eingabe der entsprechenden Nummer angesprungen werden.

- Y = der erstellte/geänderte Job wird gespeichert
- N = bewirkt keine Aktion
- 1..5 = der Cursor springt auf das Feld mit der angegebenen Nr.

Maske 2 (Verzeichnis aller bestehenden Jobs)

### Status (Weiter/Zurück/Ende ? Y/SPR/END)

- Y = nur möglich, falls das Verzeichnis noch nicht vollständig angezeigt ist; bewirkt den Seitenwechsel
- SPR = auf dem Bildschirm erscheint wieder Maske 1, der Cursor springt auf das Feld, aus dem die Funktion ANZ aufgerufen wurde
- END = beendet das Programm.

|          | Jobverzeichnis Selektion und Übertragung |
|----------|------------------------------------------|
| Jobnr.   | Bezeichnung                              |
| 002      | FINANZPLAN                               |
| 012      | DEBITORENGRUPPENSTAT                     |
| 200      | FANCY                                    |
| 211      | FANCY SACHK.ANZ                          |
| 212      | FANCY KRED. ANZEIGE                      |
| 213      | FANCY DEBT. ANZEIGE                      |
| 214      | FANCY AB/F ANZEIGE                       |
| 215      | FANCY BEWE ANZEIGE                       |
| 216      | FANCY KENNZAHLEN ANZ                     |
| 221      | ANZ KONTQUER I                           |
| 222      | ANZ KONTQUER II                          |
| 223      | KONTENBEZEICHNU                          |
| 224      | ANZ KONTQUERIII                          |
|          |                                          |
| Weiter/2 | /urück/Ende ? Y/SPR/END SPR              |

Maske 3 (Listing eines bestimmten Jobs)

## Status (Weiter/Zurück/Ende ? Y/SPR/END)

- Y = nur möglich, falls das Verzeichnis noch nicht vollständig angezeigt ist; bewirkt den Seitenwechsel
- SPR = auf dem Bildschirm erscheint wieder Maske 1, der Cursor springt auf das Feld, aus dem die Funktion ANZ aufgerufen wurde
- END = beendet das Programm.

```
10/PC-JOBVERW Jobverwaltung
                                 Selektion Daten
                                                     COMET PC-LINK
                   Joblisting Selektion und Übertragung
         Statementnr. Inhalt
             01
                       PROG ,PROG:#2/PC-FANOFFEZ
             02
                       PROG ,PROG:#2/PC-FANOFFEN
                       PROG , PROG: #2/PC-FANKENNZ
             03
             04
                       SEL :001
             05
                      SEL :002
             06
                      SEL :003
             07
                      SEL :006
             08
                       SEL :008
                      SEL :009
             09
                       BATCH, FILE:00/PDFAN01ccc.BAT, RECORD:070/
             10
             11
                       PROG ,PROG:#2/PC-FANABFAK
             12
                       PROG ,PROG:#2/PC-FANEINKA
             13
                       SEND
             14
                       FND
         Weiter/Zurück/Ende ? Y/SPR/END Y
```

Die Maske zeigt an, welche Jobs unter der angewählten Job-Nr. nacheinander ablaufen. Maske 4 (Liste aller verfügbaren PC-Statements)

### Status (Weiter/Zurück/Ende ? Y/SPR/END)

- Y = nur möglich, falls das Verzeichnis noch nicht vollständig angezeigt ist; bewirkt den Seitenwechsel
- SPR = auf dem Bildschirm erscheint wieder Maske 1, der Cursor springt auf das Feld, aus dem die Funktion ANZ aufgerufen wurde
- END = beendet das Programm.

| PC - :         | Statement-Pool<br>  |  |
|----------------|---------------------|--|
| Statementnr.   | Inhalt              |  |
| 01             | CD CNS              |  |
| 02             | EMU - R             |  |
| 03             | EDLIN PCARBEIT.EXT  |  |
| 04             | CHART %1.CHR        |  |
| 05             | TRACETOL            |  |
| 06             | T1                  |  |
| 07             | WORD                |  |
| Weiter/Zurück. | /Ende ? Y/SPR/END Y |  |

Maske 5 (Liste aller verfügbaren Selektionen)

### Status (Weiter/Zurück/Ende ? Y/SPR/END)

- Y = nur möglich, falls das Verzeichnis noch nicht vollständig angezeigt ist; bewirkt den Seitenwechsel
- SPR = auf dem Bildschirm erscheint wieder Maske 1, der Cursor springt auf das Feld, aus dem die Funktion ANZ aufgerufen wurde
- END = beendet das Programm.

|        | Gesp      | peicherte Selektionen               |   |
|--------|-----------|-------------------------------------|---|
| A-Art  | Sel.Nr.   | Bezeichnung                         |   |
| PCL    | 1         | FANCY:SACHKONTEN                    |   |
| PCL    | 2         | FANCY:OP-LISTE KREDITOREN           |   |
| PCL    | 3         | FANCY:OP-LISTE DEBITOREN            |   |
| PCL    | 6         | FANCY:KENNZAHLEN                    |   |
| PCL    | 8         | FANCY:DEBITOREN II                  |   |
| PCL    | 9         | FANCY:KREDITOREN II                 |   |
| ANZ    | 11        | FANCY:SACHKONTEN ANZEIGE            |   |
| ANZ    | 12        | FANCY:OP-LISTE KREDITOREN M. SKONTO |   |
| ANZ    | 13        | FANCY:OP-LISTE DEBITOREN M. SKONTO  |   |
| ANZ    | 16        | FANCY:KENNZAHLEN ANZEIGE            |   |
| ANZ    | 21        | KONTENQUERVERWEISE I                |   |
| ANZ    | 22        | KONTENQUERVERWEISE II               |   |
| ANZ    | 23        | KONTENBEZEICHNUNGEN                 |   |
| ANZ    | 24        | KONTENQUERVERWEISE III              |   |
| Weiter | r/Zurück/ | /Ende ? Y/SPR/END Y                 |   |
|        |           |                                     | , |

### 4.4 Kopieren von LIGA-Listen nach PC-LINK

### (LIGA-Listen-PC-LINK)

Sehr oft bestehen innerhalb von COMET LIGA bereits eine Anzahl von Listen, die auch unter PC-LINK genutzt werden sollen. Um eine doppelte Eingabe zu erübrigen, kopiert das folgende Programm LIGA-Listen bzw. -Listenkreise nach PC-LINK als Selektionen. Natürlich müssen dann in den kopierten Listen Änderungen bezüglich der PC-LINK-spezifischen Angaben (Ausgabeart, Parameterangaben usw.) vom Benutzer selbst vorgenommen werden. Für diese notwendigen Änderungen siehe Kapitel 4.1

Das Programm arbeitet mit 3 Masken.

#### Tastenvereinbarungen für alle Masken, auf allen Feldern

| END | beendet das Programm                                                                                                |
|-----|----------------------------------------------------------------------------------------------------|
| @   | bestätigt den vorgegebenen Wert                                                                                     |
| CR  | <leere eingabe=""> bestätigt den vorgegebenen Wert, wie @</leere>                                                   |
| 1   | Hochpfeil positioniert den Cursor auf das vorhergehende Eingabefeld<br>(nicht erlaubt beim ersten Feld einer Maske) |
| ?   | erfragt die möglichen Funktionen für dieses Eingabefeld.                                                            |

### Maske 1

### Zusätzliche Tastenvereinbarung für Maske 1

SPR verzweigt auf das Feld "Eingabe OK" (nicht erlaubt im Feld "Eingabe OK"). Eingabemöglichkeiten auf Maske 1

Logische Einheit der LIGA-Listendefinitionen (01 LIGA-LU-Nr.)

- Anzugeben ist hier die Nummer der logischen Einheit, auf der die Datei LD-PARAMccc (ccc=Company-Nr.) gespeichert ist.
- Eingabemöglichkeiten: 0..99
- Vorgegeben wird die logische Einheit aus dem Selektoreintrag.

Company-Nummer der LIGA-Listendefinitionen (02 LIGA-Company-Nr.:)

- Anzugeben ist hier die Nummer der Company, unter der die Datei LD-PARAMccc gespeichert ist.
- Eingabemöglichkeiten: 0...999
- Vorgegeben wird die Companynummer aus dem Selektoreintrag.

Nummer der ersten zu übertragenden Liste (03 LIGA Listnr. von:))

- Eingabe <nr>:, 1..maximale List-Nr der Listendefinition
  - ANZ verzweigt auf Maske 2 und zeigt alle vorhandenen LIGA-Listen auf der angegebenen logischen Einheit und der angegebenen Company-Nummer an.

Nummer der letzten zu übertragenden Liste (04 LIGA Listnr. bis:)

- <Nr>: Eingabe einer Listennummer, die größer ist als die Eingabe von Feld 3 (LIGA Listnr. von:)
- ANZ verzweigt auf Maske 2 und zeigt alle vorhandenen LIGA-Listen auf der angegebenen logischen Einheit und der angegebenen Company-Nummer an.
- Vorgegeben wird die Eingabe von Feld 3 (LIGA Listnr. von:).

Logische Einheit der COMET PC-LINK-Selektionsdefinition (05 PC-LINK-Nr.:)

- Anzugeben ist hier die Nummer der logischen Einheit, auf der die Datei PD-LSDATccc (ccc=Company-Nr.) gespeichert ist.
- Eingabemöglichkeiten: 0..99
- Vorgegeben wird die logische Einheit aus dem Selektoreintrag.

Company-Nummer der COMET PC-LINK-Selektionsdefinition (06 PC-LINK Company-Nr.:)

- Anzugeben ist hier die Nummer der Company, unter der die Datei PD-LSDATccc gespeichert ist.
- Eingabemöglichkeiten: 0...999
- Vorgegeben wird die Company-Nummer aus dem Eintrag der System-Parameterdatei.

Nummer der ersten Selektion, auf die kopiert werden soll (07 PC Sel.nr. von:)

- <Nr>: 1..maximale Selektionsnummer aus der Selektionsdefinition
- ANZ: verzweigt auf Maske 3 und zeigt alle vorhandenen PC-LINK-Selektionen auf der angegebenen logischen Einheit und der angegebenen Company-Nummer an.

Nummer der letzten Selektion, auf die kopiert werden soll (PC-LINK Sel.nr. bis:)

• wird automatisch vom System eingesetzt.

### Status der Eingabe (Eingabe OKAY ? (Y/N):)

Erst nach Eingabe von "Y" an dieser Stelle werden die Listen kopiert.

- Y = die Listen werden kopiert, der Cursor springt wieder auf das Feld 1 (LIGA-LU-Nr.)
- N = der Cursor springt wieder auf das Feld 1 (LIGA-LU-Nr.)
- 1...7 = der Cursor springt auf das Feld mit der angegebenen Nummer.

Maske 2 (Liste aller verfügbaren LIGA-Listen)

### Status (Weiter/Zurück/Ende ? Y/SPR/END)

- Y = nur möglich, falls das Verzeichnis noch nicht vollständig angezeigt ist; bewirkt den Seitenwechsel
- SPR = auf dem Bildschirm erscheint wieder Maske 1, der Cursor springt auf das Feld, aus dem die Funktion ANZ aufgerufen wurde
- END = beendet das Programm.

| Gespeicherte Listen in LIGA<br> |                                   |  |
|---------------------------------|-----------------------------------|--|
| A-Art Listnr.                   | Bezeichnung                       |  |
| 1                               | Zeitstatistik-Übersicht           |  |
| 2                               | Übersicht Arbeitgeberanteile      |  |
| 3                               | Geburtstagsliste                  |  |
| 4                               | Gehaltsübersicht                  |  |
| 5                               | Urlaubsliste nach Personalnummern |  |
| 6                               | Urlaubsliste alphabetisch         |  |
| 7                               | Prüfprotokoll vor Monatsabschluß_ |  |
| 8                               | Betriebszugehörigkeitsliste       |  |
| 9                               | Märzklausel/Meldebrutto           |  |
| 10                              | Etikettendruck                    |  |
| 11                              | Blanko-Überweisungsträger         |  |
| 12                              | Abschlagsliste                    |  |
| 13                              | Umlagebrutto-Liste                |  |
| 14                              | Vorholstunden-Statistik           |  |
| Waitan/Zunück                   | (Endo 2 V/SDD/END SDD             |  |

Maske 3 (Liste aller verfügbaren PC-LINK-Selektionen)

### Status (Weiter/Zurück/Ende ? Y/SPR/END)

- Y = nur möglich, falls das Verzeichnis noch nicht vollständig angezeigt ist; bewirkt den Seitenwechsel
- SPR = auf dem Bildschirm erscheint wieder Maske 1, der Cursor springt auf das Feld, aus dem die Funktion ANZ aufgerufen wurde
- END = beendet das Programm.

| Gespeicherte Selektionen |           |                                     |  |  |
|--------------------------|-----------|-------------------------------------|--|--|
| A-Ar                     | t Sel.Nr. | Bezeichnung                         |  |  |
| PCL                      | 1         | FANCY:SACHKONTEN                    |  |  |
| PCL                      | 2         | FANCY:OP-LISTE KREDITOREN           |  |  |
| PCL                      | 3         | FANCY:OP-LISTE DEBITOREN            |  |  |
| PCL                      | 6         | FANCY:KENNZAHLEN                    |  |  |
| PCL                      | 8         | FANCY:DEBITOREN II                  |  |  |
| PCL                      | 9         | FANCY:KREDITOREN II                 |  |  |
| ANZ                      | 11        | FANCY:SACHKONTEN ANZEIGE            |  |  |
| ANZ                      | 12        | FANCY:OP-LISTE KREDITOREN M. SKONTO |  |  |
| ANZ                      | 13        | FANCY:OP-LISTE DEBITOREN M. SKONTO  |  |  |
| ANZ                      | 16        | FANCY:KENNZAHLEN ANZEIGE            |  |  |
| ANZ                      | 21        | KONTENQUERVERWEISE I                |  |  |
| ANZ                      | 22        | KONTENQUERVERWEISE II               |  |  |
| ANZ                      | 23        | KONTENBEZEICHNUNGEN                 |  |  |
| ANZ                      | 24        | KONTENQUERVERWEISE III              |  |  |
# 5 Übertragungen vorbereiten

Es besteht die Möglichkeit, folgende Programme anzuwählen:

- Erstellung einer Parameterdatei für Daten, die nicht mit dem Selektionsmodul selektiert wurden
- Aktivierung eines Sendeauftrags für beliebig viele Dateien
- Anwendung (individuelle Anwendung, verarbeitet eine mit Kapitel 4.3 erstellte Jobdatei).

## 5.1 Erstellung Parameterdatei

Für PC-Anwendungen, die Informationen über die übertragenen Daten benötigen, muß eine Parameterdatei mit übertragen werden, die die Beschreibung der übertragenen Nutzdaten enthält.

Für Daten, die mit dem Selektionsmodul erstellt werden, wird automatisch eine Parameterdatei erstellt.

Damit muß dieses Programm nur für Nutzdaten angewählt werden, die nicht mit dem Selektionsmodul selektiert wurden.

Das Programm arbeitet mit 3 Masken.

#### Tastenvereinbarungen für alle Masken, auf allen Feldern

| END | beendet das Programm                                                                                                |
|-----|----------------------------------------------------------------------------------------------------|
| @   | bestätigt den vorgegebenen Wert                                                                                     |
| CR  | <leere eingabe=""> bestätigt den vorgegebenen Wert, wie @</leere>                                                   |
| ↑   | Hochpfeil positioniert den Cursor auf das vorhergehende Eingabefeld<br>(nicht erlaubt beim ersten Feld einer Maske) |
| ?   | erfragt die möglichen Funktionen für dieses Eingabefeld<br>(nicht das mögliche Format).                             |

#### Maske 1

|          | Verwaltung Parameterdatei für Selektionsdaten | Seite |
|----------|-----------------------------------------------|-------|
| 01 Funk  | ion ANL                                       |       |
| 02 Date  | name:                                         |       |
| 03 Zielo | latei Selekt.:                                |       |
| 04 Kopie | rdatum: 05 Kopierzeit:                        |       |
| 06 Beme  |                                               |       |
| 07 PC-A  | pplikation:                                   |       |
| 08 Makro | o-Option 1:                                   |       |
| 09 Makro | -Option 2:                                    |       |
| 10 Makro | -Option 3:                                    |       |

Zusätzliche Tastenvereinbarung auf Maske 1

SPR verzweigt auf Maske 2, Feld "Eingabe OK ? (Y/N):" (nicht erlaubt bei den Feldern "Funktion" und "Dateiname"). Eingabemöglichkeiten auf Maske 1

# Funktion (01 Funktion)

Eingabemöglichkeiten:

| ANL | Anlegen einer Parameterdatei                                   |
|-----|----------------------------------------------------------------|
| AEN | Ändern einer bestehenden Parameterdatei                        |
| LOE | Löschen einer bestehenden Parameterdatei                       |
| ANZ | Listendruck einer bestimmten Parameterdatei auf dem Bildschirm |
| DRU | Listendruck einer bestimmten Parameterdatei auf dem Drucker.   |

# Name der zu pflegenden Parameterdatei (02 Dateiname)

Form: lu/dateiname

- Iu: logische Einheit; Voreinstellung:0
- dateiname: frei wählbar, bis zu 14 Stellen

Beispiel: 2/umsatz.par

Erfolgte beim Feld "Funktion" die Eingabe "ANZ", erscheint sofort Maske 3 und die Anzeige des Inhalts der angegebenen Parameterdatei (siehe dort).

Erfolgte beim Feld "Funktion" die Eingabe "DRU", wird der Inhalt der angegeben Datei gedruckt. Der Cursor steht nach dem Druck im Feld "Dateiname".

Erfolgte beim Feld "Funktion" die Eingabe "LOE", wird die angegebene Datei gelöscht. Der Cursor bleibt nach dem Löschen im Feld "Dateiname". Die folgenden Angaben werden in der angegebenen Datei gespeichert:

Name der Nutzdaten-Datei, die beschrieben werden soll (03 Zieldatei-Selekt.:)

Form: lu/dateiname

- Iu: Iogische Einheit; Voreinstellung:0
- dateiname: frei wählbar, bis zu 14 Stellen

Beispiel: 2/umsatz.dat

# Erstellungsdatum der Nutzdaten (04 Kopierdatum)

• Form: tt.mm.jj

**Beispiel:** 01.01.93

Erstellungszeit der Nutzdaten (05 Kopierzeit)

• Form: hh.mm.ss

Beispiel: 12.06.00

Kommentar (06 Bemerkung)

• Das Feld steht zur freien Verfügung des Benutzers und kann als Kommentar zur Dokumentation verwendet werden.

# Name des Anwendungsprogramms auf dem PC (07 PC-Applikation)

Hier kann ein Kürzel für die PC-Applikation eingegeben werden (3 Stellen).

- SYM = SYMPHONY
- MC = CHART
- MP = MULTIPLAN
- LOT = LOTUS III
- OA = OPEN ACCESS
- DB = dBASE usw.

Parameter 1 für die Anwendung auf dem PC (08 Makro-Option 1)

Parameter 2 für die Anwendung auf dem PC (09 Makro-Option 2)

Hier kann ein Kürzel für die Art der Anwendung eingegeben werden (1 Stelle).

- D = Datenbank
- G = Grafik
- S = Tabellenkalkulation
- T = Textverarbeitung

Parameter 3 für die Anwendung auf dem PC (10 Makro-Option 3)

Dieses Feld steht zur freien Verfügung des Benutzers.

### Maske 2

| / | 10/PC-PARVERW Parameterdatei | Übertr.–Vorbereitung COMET TOP PC-LINK  |
|---|------------------------------|-----------------------------------------|
|   | Verwaltung Par               | ameterdatei für Selektionsdaten Seite 2 |
|   | 11 Anwenderfeld 1:           |                                         |
|   | 12 Anwenderfeld 2:           |                                         |
|   | 13 Daten ab Zeile:           | 14 Anzahl Sätze:                        |
|   | 15 Satzlänge:                | 16 Anzahl Felder:                       |
|   | 17 Feldnr. 18 Feldname       | 19 Displ von 20 Displ bis 21 Feldlänge  |
|   |                              |                                         |
|   |                              |                                         |
|   |                              |                                         |
|   | Finaba 042 (V/N), V          |                                         |
|   |                              |                                         |

### Zusätzliche Tastenvereinbarungen auf Maske 2

SPR der Cursor springt auf das Feld "Eingabe OK" (nicht erlaubt im Feld "Eingabe OK") Kommentar 1 (11 Anwenderfeld 1)

Das Feld steht zur freien Verfügung des Benutzers.

Kommentar 2 (12 Anwenderfeld 2)

- Das Feld steht zur freien Verfügung des Benutzers.
- Bei der Benutzung von CHART auf dem PC, siehe Kapitel 4.1, Abschnitt "Anmerkungen zu Anwenderfeld 2".

Erste Zeilennummer der Nutzdaten (13 Daten ab Zeile)

- Es besteht die Möglichkeit, Kopfzeilen innerhalb der Nutzdatendatei zu speichern (das Selektionsmodul nutzt dies zum Beispiel aus). Diese muß das auszuwertene Programm überlesen. Anzugeben ist hier die Zeilennummer, ab der in der Nutzdatendatei die "echten" Daten beginnen.
- Eingabemöglichkeiten: 1...4

Satzanzahl der Nutzdatendatei (14 Anzahl Sätze)

• Eingabemöglichkeiten: 1...999

Länge der Sätze der Nutzdatendatei (15 Satzlänge)

• Eingabemöglichkeiten: 1...999

Anzahl der Felder pro Satz in der Nutzdatendatei (16 Anzahl Felder)

• Eingabemöglichkeiten: 1...20

Nummer des Feldes pro Satz in der Nutzdatendatei (17 Feldnr.)

- Anzugeben ist hier die fortlaufende Nummer des jeweils zu beschreibenden Feldes in der Nutzdatendatei. Bei der Anlage einer Nutzdatendatei ist darauf zu achten, daß die Feldnummern fortlaufend vergeben werden. Die Feldnummern werden fortlaufend vorgegeben.
- Eingabemöglichkeiten: 1...Anzahl Felder

Name des Feldes pro Satz in der Nutzdatendatei (18 Feldname)

• Anzugeben ist hier der Name des Feldes zu der unter "Feldnr." eingegebenen Feldnummer.

Start-Displacement des Feldes pro Satz in der Nutzdatendatei (19 Displ von)

Zu beachten ist bei den Eingaben der Displacements, daß diese aufsteigend eingegeben werden müssen, d.h.

- Displ.von 1 
   B Displ.bis 1 < Displ.von 2 usw.
- Eingabemöglichkeiten: 1...Satzlänge

End-Displacement des Feldes pro Satz in der Nutzdatendatei (20 Displ bis)

Zu beachten ist bei den Eingaben der Displacements, daß diese aufsteigend eingegeben werden müssen, d.h.

- Displ.von 1 
   B Displ.bis 1 < Displ.von 2 usw.
- Eingabemöglichkeiten: 1...Satzlänge

Länge des Feldes pro Satz in der Nutzdatendatei (21 Feldlänge)

Bei der Anlage einer Parameterdatei wird der Wert aus

Displacement bis - Displacement von + 1

vorgegeben.

Eingabemöglichkeiten: 1...Satzlänge

Status (Eingabe OK ? (Y/N):)

Um die eingegebenen Werte in der angegebenen Datei zu speichern, ist die Angabe "Y" notwendig. Um bestimmte Felder zu ändern, kann die Nummer des jeweiligen Feldes angegeben werden.

- Y = die erstellten/geänderten Daten werden gespeichert
- N = keine Aktion
- 1...21 = der Cursor springt auf das Feld mit der angegebenen Nummer.

Maske 3 (Listing einer Parameterdatei)

#### Status (Weiter/Zurück/Ende ? Y/SPR/END)

- Y = nur möglich
- SPR = auf dem Bildschirm erscheint wieder Maske 1, der Cursor springt auf das Feld, aus dem die Funktion ANZ aufgerufen wurde
- END = beendet das Programm.

|                                                                                                    | Ausdruck | der Parameterdatei 00/PDFAN08CCC.PAR                                   |
|----------------------------------------------------------------------------------------------------|----------|------------------------------------------------------------------------|
| Beze ichnung                                                                                                    | Inhalt   |                                                                        |
| 00/PDFAN08ccc.EXT                                                                                                    |          | FANCY DEBITOREN II SYM                                                 |
| Dateiname<br>Erstellungsdatum<br>Erstellungszeit<br>Bemerkung<br>Applikation<br>Makro-Option 1<br>Makro-Option 2<br>Makro-Option 3<br>Anwenderfeld 1<br>Anwenderfeld 1 |          | 00/PDFAN08ccc.EXT<br>92.09.24<br>14.44.43<br>FANCY DEBITOREN II<br>SYM |
| Daten ab Zeile (1<br>Anzahl Sätze                                                                                                    | -4)      | 000001<br>000002                                                       |

|                    | Ausdruck | der Pan | rameterdatei | 00/PDFANG | 08CCC.PAR |  |
|--------------------|----------|---------|--------------|-----------|-----------|--|
| eze ichnung        | Inhalt   |         |              |           |           |  |
| atzlänge in Bytes  |          | 000128  |              |           |           |  |
| nzahl Felder       |          | 000014  |              |           |           |  |
| AELLIGKEITSDATUM ( | OP       | 001 008 | 3 008        |           |           |  |
| EST TEXTPOOL       |          | 001 008 | 3 008        |           |           |  |
| UMME PERIODE 1     |          | 001 014 | 4 014        |           |           |  |
| ÜHRUNGSTEXT        |          | 001 020 | 020          |           |           |  |
| UMME PERIODE 2     |          | 018 031 | L 014        |           |           |  |
| ERIODEN-DATUM      |          | 031 038 | 3 008        |           |           |  |
| UMME PERIODE 3     |          | 035 048 | 3 014        |           |           |  |
| AHR                |          | 041 042 | 2 002        |           |           |  |
| ONAT               |          | 043 046 | 5 004        |           |           |  |
| AG                 |          | 047 048 | 3 002        |           |           |  |
| UMME PERIODE 4     |          | 052 065 | 5 014        |           |           |  |

Die Folgeseite enthält eine Beschreibung des Aufbaus der Datendatei.

Diese Feldbeschreibungen können nach einem File-Transfer für eine Weiterverarbeitung genutzt werden.

## 5.2 Senden/Empfangen

Die Angabe, welche Dateien übertragen werden sollen, benötigt nur das Programm auf dem PC, nicht das Server-System.

## 5.3 Anwendung starten

Wenn Sie mit dem File-Transfer TRACE arbeiten, wird mit dem Sendeauftrag des Jobs das Transfer-Programm auf dem Server-System gestartet und es kann sofort zum PC geschaltet werden, um die Übertragung zu starten.

Voraussetzungen für den Ablauf dieses Programms:

• Job angelegt ?

Sie haben sich mit dem Programm "Jobverwaltung" (siehe Kapitel 4.3) einen Job erstellt und unter einer Jobnummer abgespeichert (diese Jobnummer müssen Sie im Laufe des Programms "Anwendung" angeben).

• Selektion definiert?

Falls Ihr Job SEL-Befehle enthält, die sich auf Selektionen beziehen, müssen Sie diese mit dem Selektionsmodul definiert haben (siehe Kapitel 4.1).

• Batchbefehle definiert ?

Falls Ihr Job BATCH-Befehle enthält, mit denen Sie PC-Statements aus dem PC-Statement-Pool holen, müssen Sie diese Statements im PC-Statement-Pool definiert haben (siehe Kapitel 4.2).

• BCU gestartet?

Falls Ihr Job einen Sendeauftrag enthält, muß im Falle der Nutzung der "BCU" das Programm "START BCU" (siehe Kapitel 3.2) gestartet sein (oder im Anschluß an die Ausführung Ihres Jobs gestartet werden), sonst wird dieser Sendeauftrag nicht verarbeitet.

#### Tastenvereinbarungen für alle Masken, auf allen Feldern

| END | beendet das Programm                                                                                                |
|-----|----------------------------------------------------------------------------------------------------|
| @   | bestätigt den vorgegebenen Wert                                                                                     |
| CR  | <leere eingabe=""> bestätigt den vorgegebenen Wert, wie @</leere>                                                   |
| ↑   | Hochpfeil positioniert den Cursor auf das vorhergehende Eingabefeld<br>(nicht erlaubt beim ersten Feld einer Maske) |
| ?   | erfragt die möglichen Funktionen für dieses Eingabefeld<br>(nicht das mögliche Format).                             |

Eingabemöglichkeiten auf den einzelnen Feldern

Nummer des Jobs, der verarbeitet werden soll (01 Jobnummer)

- Der Job mit der angegebenen Nummer muß mit dem Programm "Jobverwaltung" erstellt worden sein.
- Eingabemöglichkeiten: 1..999

#### Status (EINGABE OK? (Y/N))

Um die Verarbeitung dieses Jobs zu starten, muß hier "Y" eingegeben werden.

- Y = der angegebene Job wird verarbeitet
- N = der Cursor springt wieder auf das Feld "Jobnummer"

#### Einbindung eines Jobs in den Selektor

Um sich die Eingabe der Jobnummer zu ersparen, kann ein bestimmter Job so in den Selektor eingebunden werden, daß mit der Anwahl im Selektor dieser Job automatisch abläuft:

Folgende Angaben müssen dabei gemacht werden:

- Programmname: PC-LINKJOB
- Programmnummer: die Nummer des Jobs, der ausgeführt werden soll. z.B. 200

Wird ein Job gestartet, werden alle Schritte nacheinander durchgeführt.

# 6 Programme auf dem PC

COMET PC LINK benötigt auf dem PC folgende Komponenten:

- BA-Emulation, um den PC als Arbeitsplatz am Server-System benutzen zu können.
- File-Transfer, um Daten zwischen dem Server-System und dem PC austauschen zu können. Es kann wahlweise der File-Transfer (BCU-RDAC) oder der PC-LINK-eigene File-Transfer TRACE benutzt werden.
   CTRAS als aktueller File-Transfer ersetzt die vorher genannten Produkte.

Diese Komponente kann sowohl im Dialog-Modus als auch im Batch-Modus benutzt werden (d.h. sie kann innerhalb einer PC-Batchdatei aufgerufen werden).

• EXPORT (nicht grundsätzlich erforderlich). Dieses Modul konvertiert Textdateien vom Server-System in ein anwendungsspezifisches Format (z.B. für SYMPHONY, CHART etc.).

## 6.1 BA-Emulation (DAP4 und BA80)

Die BA-Emulation wird von der Betriebssystemebene wie folgt aufgerufen:

```
C:\cns> emu <CR-Taste>
C:\g-ba-em\emu>startemu <CR-Taste>
```

Es erscheint die Maske "Kennwort bitte:".

Falls in der linken oberen Ecke des Bildschirms ein Schrägstrich erscheint (/), muß die ESC-Taste gedrückt werden.

Wurde der Bildschirm abgeschaltet, obwohl er noch innerhalb eines Selektors aktiv war, muß jetzt noch zusätzlich die CR-Taste gedrückt werden.

Es erscheint die TAMOS-Maske des Systems Quattro bzw. die Maske des Selektors, in der der Bildschirm vor dem Ausschalten aktiv war.

Mit den Tasten "SHIFT" und "ALTERNATE" (bei BA80 "SHIFT" und "ENTER"), die gleichzeitig gedrückt werden müssen, kann zwischen der BA-Emulation und MS-DOS hin- und hergeschaltet werden.

Die DAP4-Emulation kann auch mit einer Option wie folgt aufgerufen werden:

C:\cns> emu -ns <CR-Taste>

Dann wird die Emulation aktiviert und bleibt solange aktiv, bis eine Beendigung mit den Tasten "CTRL" und "END" erfolgt. Es kann nicht zwischen PC-Modus und Emulation mit den Tasten "ALTERNATE" und "SHIFT" umgeschaltet werden.

**Hinweis:** Vor dem Aufruf der DAP4-Emulation muß der Driver ASYU.COM durch Aufruf resident in den Speicher geladen werden (siehe auch Handbuch "Implementation").

## 6.2 File-Transfer RDAC get

Der File-Transfer benutzt auf dem PC eine Warteschlange, in die Sende- und/oder Empfangsaufträge eingereiht werden und anschließend verarbeitet werden.

**Hinweis:** Vor dem Aufruf des File Transfers muß der Driver (DCU-ASY.COM bei BA80-Emulation über ALM bzw. DCU\_HDLC bis PLC-Anschluß) durch Aufruf resident in den Speicher geladen werden (siehe auch Handbuch "Implementation").

## 6.2.1 Einreihen eines Sendeauftrags vom System Quattro zum PC

Mit dem Befehl

C:\cns> RDAC get <datei-PC> quattro <datei-quattro> <option> %%

wird ein Sendeauftrag vom System Quattro an den PC in die Warteschlange eingereiht.

Der File-Transfer benötigt dabei folgende Informationen:

| <datei-pc></datei-pc>           | Name der Datei auf dem PC, in der die empfangenen Daten<br>gespeichert werden sollen.  |
|---------------------------------|----------------------------------------------------------------------------------------|
| <datei-quattro></datei-quattro> | Name der Datei auf dem System Quattro, in der die zu sendenden Daten gespeichert sind. |
| <option></option>               | Schreibmodus auf dem PC<br>o = Datei überschreiben<br>n = nicht überschreiben.         |

Dieser Befehl kann auch schrittweise eingegeben werden:

1. Aufruf des File-Transfer-Programmes

C:\cns> rdac <CR-Taste>

2. Eingabe der Übertragungsart (Senden oder Empfangen)

Funktion/Kommando: get <CR-Taste> oder die Funktionstaste <F2>.

#### 3. Editieren der Parameter

- Ausgabetransfer zu: Name des Host-Computers Neben der Vorgabe "Quattro" sind auch andere Angaben (z.B. "8870") möglich, sofern die zugehörigen Konfigurationsdaten vorhanden sind (siehe dazu auch das Kommando "CONF").
- Lokale Datei(en): Dateiname auf dem PC

<dateiname-PC>

• Remote Dateiname: Dateiname auf dem System Quattro

<dateiname-Quattro>

Soll der Dateiname mit dem auf dem PC übereinstimmen, genügt hier die Angabe "\*". ("\*" es wird die mitgelieferte Code-Tabelle "CODETAB.RDC" benutzt)

- OPEN Modus: Schreibmodus Empfangsdatei
  - o = Datei überschreiben
  - n = Datei nicht überschreiben

 Binär-Transfer: binäres Datenformat bei der Übertragung Mögliche Angaben sind ein Leerzeichen (keine binäre Übertragung) oder "B" (binäre Übertragung)

Die Code-Tabelle CODETAB.RDC kann beliebig verändert werden.

**Hinweis:** Die Binär-Übertragung ist nur ab dem Betriebssystem 7.0/03 möglich. Eine Datei, die im Binär-Modus übertragen wird, wird auf dem System Quattro als formatierte Datei angelegt.

4. Einreihen des Auftrages in die Warteschlange

Funktionstaste <F1> im PUT-Modus

oder

Funktionstaste <F2> im GET-Modus

Der zweite Befehl startet zusätzlich die Verarbeitung der eingeketteten Aufträge.

Es erscheint die Meldung "Auftrag eingekettet".

5. Anforderung des kompletten Parametersatzes

Es besteht die Möglichkeit, mit der Funktionstaste <F8> folgende Parameter noch zusätzlich anzugeben:

- interne Satzlänge
- Code-Umsetzung: Benutzen einer Code-Tabelle für die Konvertierung
  - A es wird die in RDAC eingebaute ASCII-Code-Tabelle benutzt
  - D es wird die in RDAC eingebaute deutsche ASCII-Code-Tabelle benutzt
- 6. Abspeichern der Parameter

Die eingegeben Parameter können mit der Funktionstaste <F9> gespeichert werden.

## 6.2.2 Einreihen eines Sendeauftrags vom PC zur Quattro

Mit dem Befehl

C:> RDAC put <datei-PC> quattro <datei-quattro> %%

wird ein Sendeauftrag vom PC an das System Quattro in die Warteschlange eingereiht.

Der File-Transfer benötigt dabei folgende Informationen:

- <datei-quattro> Name der Datei auf dem System Quattro, in der die empfangenen Daten gespeichert werden sollen. <datei-PC> Name der Datei auf dem PC, in der die zu sendenden Daten
- <datei-PC> Name der Datei auf dem PC, in der die zu sendenden Daten
  gespeichert sind.

Dieser Befehl kann ebenfalls schrittweise eingegeben werden (siehe Punkt 6.2.1). Statt des Befehls "get" muß hier der Befehl "put" verwendet werden (bzw. Funktionstaste <F1>).

### 6.2.3 Weitere Dienste im Dialog-Modus

Wenn der File-Transfer mit einer schrittweisen Eingabe, d.h. im Dialog-Modus aufgerufen wurde, hat der Benutzer die Möglichkeit, einzelne Aufträge zu löschen, sich den Status der Warteschlange oder den bisherigen Ablauf der Übertragungen anzeigen zu lassen.

Alle Kommandos werden in der Kommandozeile (also statt eines "get" oder "put" eingegeben:

• Loeschen eines Auftrages Mit dem Kommando:

can <nr>

kann ein bestimmter Auftrag aus der Warteschlange gelöscht werden. Die Angabe <nr> bezieht sich auf die Auftragsnummer, die bei einer Statusanzeige ausgegeben wird. Dieser Befehl ist insofern wichtig, als der File-Transfer alle vorhandenen (!) Aufträge verarbeitet, also auch diejenigen, die vielleicht vom Vortag noch in der Warteschlange stehen und aus irgendeinem Grunde nicht ausgeführt wurden.

• Anzeigen der Warteschlange Mit dem Kommando :

kann der Status der Warteschlange angezeigt werden.

Es erscheinen alle File-Transfer-Aufträge, die noch nicht abgewickelt wurden.

• Protokoll der verarbeiteten Aufträge Mit dem Kommando :

info

kann ein Protokoll aller seit dem letzten Kaltstart (RDMAIN C 1) verarbeiteten Aufträge angezeigt werden.

### 6.2.4 Verarbeiten der Warteschlange der Sendeaufträge auf der Quattro

Wurden die Sendeaufträge bzw. Empfangsaufträge mit den Batch-Befehlen "RDAC get" bzw. "RDAC put" mit Angabe der vollen Parameterleiste eingegeben, dann werden sämtliche Aufträge mit dem Befehl

C:\cns> RDMAIN s 1

verarbeitet.

Wurden die Aufträge nach dem zweiten Modus (d.h. schrittweise) eingegeben, dann erfolgt die Verarbeitung der Warteschlange mit dem Befehl

start

oder mit der Funktionstaste <F6>.

Danach kann in diesem Modus das Programm mit dem Befehl

e

oder mit der ESC-Taste verlassen werden. Mit dem Befehl

C\cns:> RDMAIN c 1

wird die Warteschlange neu initialisiert (d.h. alle vorhandenen Aufträge werden gelöscht, die folgenden Aufträge werden wieder ab 1 durchnumeriert).

Diesen letzteren Befehl sollte man benutzen, wenn die Auftragsnummern auf dem PC die Zahl 80 überschreiten bzw. wenn eine Fehlermeldung "Maintenancedatei voll" erscheint.

Dieser Befehl muß mit den Tasten <CTRL> <BREAK> abgebrochen werden.

## 6.2.5 Konfigurierung von Host-Rechnern des Typs Quattro

Mit dem Kommando

conf

bzw. mit der Funktionstaste <F10> kann die Liste der konfigurierten Host-Computer verändert werden. Folgende Funktionen sind dabei erlaubt:

| Funktion                  | Wirkung                                                 |
|---------------------------|---------------------------------------------------------|
| lst                       | Anzeigen der definierten Hosts                          |
| lst <hostname></hostname> | Anzeigen der Konfigurationsdaten eines bestimmten Hosts |
| add <hostname></hostname> | Hinzufügen einer Host-Definition                        |
| upd <hostname></hostname> | Ändern einer Host-Definition                            |
| del <hostname></hostname> | Löschen einer Host-Definition                           |

**Hinweis:** Für eine Verbindung mit dem System Quattro müssen die Parameter unbedingt wie folgt eingestellt werden:

## Globale Parameter

| Parameter                             | Kurzname | Inhalt |
|---------------------------------------|----------|--------|
| eigener Name im RDAC-System           | nam      | PC     |
| Paßwort bei SAVE-Ausführung           | pws      | n      |
| Steuerung der Auftragsprotokollierung | inf      | 1/2/9  |
| Leitungsparameter für Schnittstelle   | line     | 0      |
| MSN Anschluß                          | msn      | 1      |

## Host-Parameter

| Parameter                                           | Kurzname | Inhalt |
|-----------------------------------------------------|----------|--------|
| Stationstyp                                         | typ      | 0      |
| Übertragungs-Blockgröße                             | bl       | 475    |
| Übertragungs-Quittungswindow                        | ack      | 99     |
| Wiederholungsabstand (Sek.)<br>in Fehlersituationen | rct      | 10     |
| Restart Maximalzahl<br>bei Übertragungsfehler       | rcm      | 5      |
| Verzögerungszeit (Sek.)<br>des Verbindungsabbaus    | dt       | 10     |

## 6.3 File-Transfer TRACE

TRACE (Transfer And Remote Access) ist ein sehr einfach zu handhabendes Werkzeug, um Dateien zwischen den Systemen Quattro und PC zu übertragen. Außerdem werden unterstützende Hilfsmittel angeboten, die den File-Transfer abrunden.

Die Bedieneroberfläche ist der der Quattro nachempfunden. Dies beinhaltet

- ein Menüsystem ("Selektor"), das mit Ziffernauswahl bedient wird
- "Softkeys", die in der letzten Bildschirmzeile eingeblendet werden
- integriertes Hilfe-System, das kontextorientierte Hilfsschirme anbietet.

Folgende Dateiarten können übertragen werden:

Von der Quattro zum PC

- Textdateien (Text)
- Formatted-Dateien (Binär)

#### Vom PC zur Quattro

- Textdateien (Text)
- Beliebige Programme (Binär).

TRACE wird auf dem PC mit dem Kommando:

C:\t1 <CR-Taste>

aufgerufen.

Es erscheint folgende Maske:

```
TRACE

TRACE

1...FILETRANSFER (Dialog)

2...FILETRANSFER (Batch)

3...UTILITIES

4...DOS - Ebene

5...TRACE auf Quattro beenden

Nr. wählen oder "CR"

Na chricht :

1 2 3 4 5 6 7 8 9 ENDE
```

#### Bedienungshinweise

- Die Auswahl einzelner Menüoptionen geschieht analog zur Quattro. Es wird die entsprechende Ziffer eingegeben und anschließend mit der Enter-Taste bestätigt.
- Befindet man sich in einem Untermenü, kann mit der Enter-Taste ins nächsthöhere Menü zurückverzweigt werden.
- Die unter den Masken eingeblendeten "Softkeys" können entweder durch Benutzung der Funktionstasten F1 - F9 oder der Softkey-Tasten aktiviert werden.
- F1 (OKAY): Dieser Softkey startet die aktuelle Funktion.
- F8 (ABBRUCH): Dieser Softkey bricht die aktuelle Funktion ab und kehrt ins Ausgangsmenü zurück.
- F9 (ENDE): Dieser Softkey beendet TRACE auf der Quattro.
- Der Menüpunkt "DOS-Ebene" verzweigt in das Betriebssystem. Eine Rückkehr in TRACE ist dann nur mit Eingabe des Kommandos "EXIT" im Betriebssystem möglich.
- TRACE auf der Quattro wird vom PC aus durch Anwahl der entsprechenden Menüoption beendet.
- Die Hilfefunktion wird mit der Taste F11 aktiviert.

## 6.3.1 File-Transfer (Dialog)

Dieser Menüpunkt dient dazu, Dateien (Text oder binär) einzeln vom System Quattro auf den PC (oder in umgekehrter Richtung) zu übertragen.

Es erscheint folgende Maske:

```
TRACE

Filetransfer (Dialog)

1... Textdatei PC \implies Quattro

2... Textdatei Quattro \implies PC

3... Binär PC \implies Quattro

4... Binär Quattro \implies PC

5... TRACE auf Quattro beenden

Nr. wählen oder "CR"

Nac hricht :

1 2 3 4 5 6 7 8 9 ENDE
```

|                      | [                 | PC |   | QUA        | TTRO      |  |
|----------------------|-------------------|----|---|------------|-----------|--|
| Quattro<br>LU/Datei  | - Datei :<br>name |    | i | überschrei | ben ? Y/N |  |
| PC – Dat<br>Pfad\Dat | ei :<br>einame    |    |   |            |           |  |
|                      |                   |    |   |            |           |  |

Bei Anwahl der Optionen 1-4 erscheint folgende Maske, falls TRACE auf der Quattro aktiv ist:

Einzugeben ist jeweils

- der Quattro-Dateiname
  - z. B.:

02/TEST

mit überschreiben Y/N.

• der PC-Dateiname mit Pfad

z. B.:

C:\TEXT\TEST.TXT

Anschließend wird mit F1 (OKAY) die Übertragung gestartet.

## 6.3.2 File-Transfer (Batch)

Mit der Auswahl dieses Menüpunktes können Übertragungsaufträge zu einem Job zusammengefaßt und automatisch nacheinander übertragen werden.

Es erscheint folgende Maske:

```
      TRACE

      Filetransfer (Batch)

      1...J0B - Datei bearbeiten

      2...J0B ausführen

      3...D0S - Ebene

      Nr. wählen oder "CR"
```

#### 6.3.2.1 Job bearbeiten

Als Job-Datei kann entweder eine bestehende oder neu zu eröffnende Job-Datei angegeben werden. Nach der Eingabe dieses Dateinamens (mit oder ohne Extension) erscheint folgende Maske:

|          | CMD LU/Dat | einame Host*I | Jateiname P | L   |  |
|----------|------------|---------------|-------------|-----|--|
|          |            |               |             |     |  |
| Na<br>Pf |            |               |             |     |  |
| C:       |            |               |             |     |  |
|          |            |               | -1          | Ner |  |
|          |            | BILLE BEIE    | ii wanien   | Nr. |  |
|          |            |               |             |     |  |
|          |            |               |             |     |  |

Mit den Tasten F5 (WEITER) und F6 (ZURÜCK) kann in einer bestehenden Job-Datei geblättert werden.

### Einfügen/Ändern/Löschen eines Auftrags

Zuerst wird die Nummer des gewünschten Auftrags angegeben und dann mit Hilfe der Funktionstasten die Funktion:

| <b>F2</b> :<br>(EINF )         | Einfügen eines neuen Auftrags vor dem gewählten Auftrag                                                |
|--------------------------------|----------------------------------------------------------------------------------------------------|
| <b>F3</b> :<br>(EINF ) oder CR | Einfügen eines neuen Auftrags nach dem gewählten Auftrag                                               |
| <b>F4</b> :<br>(LÖSCHEN)       | Löschen des gewählten Auftrags                                                                         |
| <b>F7</b> :<br>(ÄNDERN)        | Ändern des gewählten Auftrags (mit dieser Funktion kann auch das gewählte Statement angezeigt werden). |

Mit der Enter-Taste kann fortlaufend ein Auftrag nach dem anderen erfaßt werden.

Es erscheint dann folgende Maske:

| Quatture Datai                 |                 |             | beenden |
|--------------------------------|-----------------|-------------|---------|
| LU/Dateiname                   | übersc          | hreiben ? ) | (/N     |
| PC - Datei :<br>Pfad/Dateiname |                 |             |         |
| ht: Verzeichn                  | isende erreicht |             |         |

Es wird zunächst das Kommando angegeben, dann der Quattro-Dateiname mit überschreiben Y/N und schließlich der PC-Dateiname mit Pfad.

### 6.3.2.2 Job ausführen

Mit dieser Option kann ein Transfer-Job ausgeführt werden. Es erscheint folgende Maske:

|                    | J 0                 | B - Date | ei ausfüł | ıren |  |  |
|--------------------|---------------------|----------|-----------|------|--|--|
| Name de<br>Pfad/Da | r Job-Da<br>teiname | tei :    |           |      |  |  |
|                    |                     |          |           |      |  |  |
|                    |                     |          |           |      |  |  |

Vor dem Start des Jobs mit F1 muß TRACE auf der Quattro gestartet worden sein.

## 6.3.3 Werkzeuge

Der Menüpunkt "Utilities" stellt zusätzliche Übertragungswerkzeuge zur Verfügung.

|             | TRA    | C E U                 | tilities             |                 |           |         |        |
|-------------|--------|-----------------------|----------------------|-----------------|-----------|---------|--------|
|             | 1      | . Dateie              | n komprii            | mieren          |           |         |        |
|             | 3      | . Textda              | tei konv             | ertieren (      | CR einfüg | en)     |        |
|             | 4<br>5 | . Textda<br>. HASH-Be | tei konv<br>erechnun | ertieren (<br>g | CR heraus | 1ehmen) |        |
|             | 6<br>7 | HASH-A<br>D O S       | LL<br>Ebene          |                 |           |         |        |
|             | Nr. wa | ihlen ode             | ≏r "CR"              |                 |           |         |        |
|             |        |                       |                      |                 |           |         |        |
|             |        |                       |                      |                 |           |         |        |
| Nachricht : |        |                       | _                    |                 | _         |         |        |
| 1 2         | 3      | 4                     | 5                    | 6               | 7         | 8       | 9 ENDE |

#### 6.3.3.1 Dateien komprimieren/dekomprimieren

Mit diesen beiden Menüoptionen ist es möglich, die Übertragungszeit sehr großer Dateien zu reduzieren. Beim Aufruf erscheint folgende Maske:

|                                | Original | <br>Con | npress |  |
|--------------------------------|----------|---------|--------|--|
| Quelldatei :<br>Pfad/Dateiname |          |         |        |  |
|                                |          |         |        |  |
| Zieldatei :<br>Pfad\Dateiname  |          |         |        |  |
|                                |          |         |        |  |

Es ist dann jeweils der Quell- und Zieldateiname anzugeben und mit dem Softkey F1(=OKAY) die Komprimierung/Dekomprimierung zu starten.

Es kann jede Dateiart (Texte, Programme usw.) komprimiert/dekomprimiert werden.
#### 6.3.3.2 Hash-Berechnung mit Textdatei-Konvertierung

Die Menüoptionen 3-6 erlauben eine Hash-Berechnung auf dem PC, die der auf der Quattro entspricht. Mit dem Hash-Vergleich kann kontrolliert werden, ob der File-Transfer fehlerfrei durchgeführt worden ist.

Hierbei ist jedoch zu beachten, daß Textdateien auf dem PC sich von denen auf der Quattro unterscheiden. Zeilenendemarkierungen auf dem PC bestehen grundsätzlich aus zwei Zeichen (CR und LF), auf der Quattro jedoch nur aus CR. Bei der Übertragung von Textdateien wird diese Konvertierung automatisch von TRACE durchgeführt.

Daher muß vor dem Hash-Vergleich zwischen Textdateien des PC und der Quattro die Textdatei auf dem PC mit der Menüoption 3 (LF entfernen) angepaßt werden. Nach dem Hash-Vergleich kann die Textdatei dann mit der Menüoption 4 in den ursprünglichen Zustand zurückversetzt werden (LF einfügen).

Mit der Menüoption 5 (Hash-Berechnung) wird der Hash einer einzelnen PC-Datei angezeigt. Es ist anzugeben

- ob es sich um eine konvertierte Datei handelt (Textdateien sind immer konvertiert, Binär-Dateien in der Regel nicht).
- mit welchem Quattro-Dateityp verglichen werden soll, da die Art der Hash-Berechnung auf der Quattro vom Dateityp abhängt.

Mit der Menüoption 6 (Hash-All) kann die Hash-Berechnung für eine bestehende Datei-Liste durchgeführt werden. Es wird angenommen, daß es sich bei den Dateien um unkonvertierte Binär-Dateien handelt. Eine Datei-Liste wird mit dem folgenden MS-DOS-Befehl erzeugt:

|--|--|

Durch diesen Befehl wird die Bildschirmausgabe des DIR-Befehls in eine Textdatei (in diesem Beispiel TEST.LST) umgeleitet. Die Hash-All-Option fügt jedem Dateinamen in der Liste den errechneten Hash-Code an.

#### 6.3.4 Automatischer Start eines Transfer-Jobs

Ein TRACE-Transfer-Job kann vom Betriebssystem aus mit der folgenden MS-DOS Befehlsfolge gestartet werden, die natürlich auch in einer MS-DOS-Batchdatei abgelegt werden kann:

| cd\cns          |      |   |                |
|-----------------|------|---|----------------|
| trace trace.par | 5000 | 4 | c:\JOBFILE.JOB |

C:\JOBFILE.JOB

Voraussetzung für den automatischen Ablauf eines TRACE-Jobs ist der vorherige Start von TRACE auf der Quattro.

# 6.4 File-Transfer CTRAS

Diese neuen Produkte erlauben neben dem File-Transfer unter MS-DOS oder MS-WfW als auch Windows 95 auch den Dateizugriff satzweise.

Nähere Informationen entnehmen Sie bitte der Installationsanleitung von CTRAS bzw. dem für beide Systemplattformen gültigen Benutzerhandbuch.

# 7 Beispiel: Debitorengruppen-Statistik

Bei Nutzung des File-Transfers RDAC:

- CHART ist auf dem Laufwerk C des PCs installiert.
- EXPORT ist auf dem Laufwerk C des PCs installiert.
- Das Programm zur Verarbeitung der Sendeaufträge auf dem Server-System wurde mit dem Programm START BCU gestartet.
- Die BA-Emulation ist auf dem Bildschirm des PCs aktiv.
- Der DCU-Driver wurde auf dem PC gestartet (siehe Kapitel 6.2).

## 7.1 Definition der Selektion (Server-System)

Wählen Sie im Selektor PC-LINK unter

#### 2. Selektion Daten

#### 1. Selektionsdefinition

das Programm zur Wartung der Selektionen an.

Wählen Sie eine noch nicht vergebene Nummer und geben Sie diese ein. Es erscheint eine Abfrage, auf die Sie mit "Y" antworten.

| / |                                                                                                    |                                                                          |                            |        |         |          |   |  |
|---|----------------------------------------------------------------------------------------------------|--------------------------------------------------------------------------|----------------------------|--------|---------|----------|---|--|
|   | 0/Selektionsde                                                                                                    | efinition                                                                | Selektion [                | Daten  | COMET P | PC-LINK  |   |  |
|   | 001:GF010 ER0EFF<br>002:GF036 SA9 PE<br>003:GF036 SA1 DE<br>004:GF036 SA2 KF<br>005:L/G TAETIGKE<br>006:L/G AUSBIDU<br>007:L/G GEHAELTE<br>008:L/G KV/AV/RV | FNUNGSBILA<br>ERIODEN-DA<br>EBITOREN-W<br>REDITOREN-<br>EIT<br>JNG<br>ER | NZ<br>TUM<br>ERTE<br>WERTE |        |         |          |   |  |
|   | 011:DE BITOREN.G<br>020:ARBEITSPLAN                                                                                                    | GRUPPEN-ST<br>TEXTE                                                      | ATISTIK                    |        |         |          |   |  |
|   | Nr. 1 - 30 C                                                                                                    | AMM<br>CR : 25                                                           |                            |        |         |          |   |  |
|   | Nachricht : L                                                                                                    | _iste nich                                                               | t angelegt!                | !! An] | lage Y  | §£££_ CR | : |  |
|   |                                                                                                    |                                                                          |                            |        |         |          |   |  |

Es erscheint die Anfangsmaske für die Eingabe der Selektionsvorschriften, Teil 1.

| ( | 0/Selektionsdefinition                                                        | Selektion Daten | COMET PC-LINK                                                                                             |   |
|---|-------------------------------------------------------------------------------|-----------------|----------------------------------------------------------------------------------------------------|---|
|   | 01 Bez.:<br>02 LU/1.Dateiname<br>03<br>04 LU/2.Dateiname<br>05 LU/3.Dateiname | :               | 06 Ausgabe-Art :<br>07 Feldbeschreibg.:<br>08 Anz.Zeil.Arten :<br>09 Anzahl Felder :<br>10 Summe ab ZArt: |   |
|   |                                                                               |                 |                                                                                                    |   |
|   |                                                                               |                 |                                                                                                    |   |
|   | Nachricht :                                                                   |                 |                                                                                                    |   |
|   |                                                                               |                 | /                                                                                                    | / |

#### Geben Sie folgende Daten ein:

| Feldnr. | Bezeichnung        | Ihre Eingabe               |
|---------|--------------------|----------------------------|
| 1       | Bez.               | Debitorengruppen-Statistik |
| 2       | LU/1.Dateiname     | 0/GF-03000001              |
| 3       | VZ-NR/GEPACKT/KEYL | 1 Y 8                      |
| 4       | LU/2.Dateiname     | leere Eingabe              |
| 6       | Ausgabe-Art        | 2                          |

Nach dieser Eingabe erscheint auf der Maske ein zusätzlicher Teil, wo Sie die Daten für die Erstellung der Parameterdatei eingeben:

```
0/Selektionsdefinition Selektion Daten
                                                                                                      COMET PC-LINK

      01
      Bez.: DEBITORENGRUPPENSTATISTIK
      06
      Ausgabe-Art
      : 2
      PC-LINK

      02
      LU/1.Dateiname
      : 01/GF-03000002
      07
      Feldbeschreibg.:
      03

      03
      V2-Nr/gepackt?/Key-L
      : 1
      Y
      8
      08
      Anz.Zeil.Arten
      :

      04
      LU/2.Dateiname
      :
      09
      Anzahl Felder
      :
      :
      :

      05
      LU/3.Dateiname
      :
      10
      Summe ab Z.-Art:
      :
      :

DATEINAME
                                                                                                                 MAKRO-OPTION 1
                                                      :
                                                                                                                                                                     :
BEMERKUNG
                                                      :
                                                                                                             MAKRO-OPTION 2
                                                                                                                                                                    :
APPLIKATION
                                                                                                                 MAKRO-OPTION 3
                                                    :
                                                                                                                                                                   :
                                                                                                                  ANWENDERFELD 1
                                                                                                                                                                   :
                                                                                                                  ANWENDERFELD 2
                                                                                                                                                                    :
Nachricht :
                                                PCxxxxxx mit/ohne LU, nur A-Z und 0-9
```

| Bezeichnung    | Ihre Eingabe               |
|----------------|----------------------------|
| DATEINAME      | pcgf030                    |
| BEMERKUNG      | Debitorengruppen-Statistik |
| APPLIKATION    | MC                         |
| MAKRO-OPTOIN 1 | Т                          |
| MAKRO-OPTION 2 | Т                          |
| MAKRO-OPTON 3  | <leere eingabe=""></leere> |
| ANWENDERFELD 1 | <leere eingabe=""></leere> |
| ANWENDERFELD 2 | Y                          |

| Feldnr | Bezeichnung     | Ihre Eingabe |
|--------|-----------------|--------------|
| 8      | Anz. Zeil.Arten | 3            |
| 9      | Anzahl Felder   | 15           |
| 10     | Summe ab ZArt   | 3            |

Sie können jetzt weiter die Daten für die Selektionsvorschriften, Teil 1, erfassen:

```
      0/Selektionsdefinition Selektion Daten
      COMET PC-LINK

      01 Bez.: DEBITORENGRUPPENSTATISTIK
      06 Ausgabe-Art
      : 2 PC-LINK

      02 LU/1.Dateiname
      : 01/GF-03000002
      07 Feldbeschreibg.: Y

      03 V2-Nr/gepackt?/Key-L
      1 Y
      8
      08 Anz.Zeil.Arten
      : 3

      04 LU/2.Dateiname
      :
      09 Anzahl Felder
      : 15
      :

      05 LU/3.Dateiname
      :
      10 Summe ab Z.-Art:
      3

      0....5...10...15...20...25
      ...30...35...40...45...50...55...60...65...70...75...8

      0....85...90...95..100..105..110..115..120..125..130.

      Nachricht :
```

Danach erscheint ein Zeilenlineal mit Raum für die Eingabe der Übersicht, die Sie mit leerer Eingabe beantworten.

Es erscheint sofort die Eingabe-Maske für die Feldparameter der Zeilenart 1:

```
O/Selektionsdefinition Selektion Daten COMET PC-LINK

0....5...10...15...20...25...30...35...40. ..45...50...55...60...65...70...75...8

Z-Art 1 Dat Feldtyp Byte RFNr Dru-Pos. VK-Stellen Nachk. Vorz Re-F. Su-Sp

Feld: 1 1 0

Kommentar :

Nachricht : 1-4 = 1-4% 5=Alpha 6=Gep. 7=Key 8=N-Alpha 9=Pos 10-27=So/Re-Fun
```

Geben Sie folgende Daten ein:

| Nr | Тур | Byte/RF | DruPos | VK | NK | VZ | RF | SU | Sonstiges *)            |
|----|-----|---------|--------|----|----|----|----|----|-------------------------|
| 1  | 23  |         |        |    |    |    |    |    |                         |
| 2  | 22  | 40      | 0      | 0  | 0  | 0  | 7  | 0  |                         |
| 3  | 18  | 7       |        |    |    |    |    |    | KONST: 0 VGL:1 FOLGE: 5 |
| 4  | 16  | 1       | 0      | 10 | 0  |    |    |    | Text: GRUPPE            |
| 5  | 16  | 11      | 0      | 10 | 0  |    |    |    | Text: UMSATZ            |
| 6  | 16  | 21      | 20     | 10 | 0  |    |    |    | Text: EINSTAND          |
| 7  | 16  | 31      | 40     | 10 | 0  |    |    |    | Text: GEWINN            |
| 8  | 9   | 2       | 0      |    |    |    |    |    |                         |
| 9  | 17  | 7       |        |    |    |    |    |    | KONST: 1,00             |
| 10 | 10  | 7       | 0      | 0  | 0  | 0  | 0  | 40 |                         |
| 11 | 19  |         |        |    |    |    |    |    |                         |

Im Feld Kommentar kann eine Beschreibung der Felder eingegeben werden.

\*) Erläuterungen:

| Nr      | = | Feldnummer                  |
|---------|---|-----------------------------|
| Тур     | = | Feldtyp                     |
| Byte/RF | = | Byte/Rechenfeldnummer       |
| DruPos  | = | Druckposition               |
| VK      | = | Vorkomma-Stellen            |
| NK      | = | Nachkomma-Stellen           |
| VZ      | = | Vorzeichen                  |
| RF      | = | Rechenfeld                  |
| SU      | = | Summenspeicher              |
| Komm    | = | Kommentar (Feldbezeichnung) |

ISummenspeicherSie beenden die Eingabe für die Zeilenart 1 mit "SPR" im Feld "FELDTYP", worauf die 2. Zeilenart eingegeben werden kann:

| Nr | Тур | Byte/RF | DruPos | VK | NK | VZ | RF | SU *) |
|----|-----|---------|--------|----|----|----|----|-------|
| 1  | 4   | 248     | 0      | 0  | 0  | 0  | 1  | 0     |
| 2  | 4   | 256     | 0      | 0  | 0  | 0  | 2  | 0     |
| 3  | 4   | 264     | 0      | 0  | 0  | 0  | 3  | 0     |
| 4  | 4   | 272     | 0      | 0  | 0  | 0  | 4  | 0     |
| 5  | 4   | 1       | 0      | 0  | 0  | 0  | 5  | 2     |
| 6  | 2   | 2       | 0      | 0  | 0  | 0  | 6  | 3     |
| 7  | 5   | 5       | 0      | 0  | 0  | 0  | 0  | 4     |
| 8  |     |         |        |    |    |    |    |       |

| Nr | Тур | Byte/RF | DruPos | VK | NK | VZ | Komm     | Sonstiges *)                   |
|----|-----|---------|--------|----|----|----|----------|--------------------------------|
| 1  | 18  | 70      |        |    |    |    |          | KONST: 0 VERGL: 1 FOLGE:<br>90 |
| 2  | 16  | 41      | 0      | 1  |    |    |          | Text: G                        |
| 3  | 7   | 1       | 1      | 2  |    |    | Gruppe   |                                |
| 4  | 22  | 2       | 17     | 10 | 2  | 1  | Umsatz   |                                |
| 5  | 22  | 3       | 37     | 10 | 2  | 1  | Einstand |                                |
| 6  | 22  | 4       | 57     | 10 | 2  | 1  | Gewinn   |                                |

Sie beenden die Eingabe für diese Zeilenart wieder mit "SPR" im Feld "FELDTYP" und geben die Daten für Zeilenart 3 ein:

Wenn Sie die Eingabe für diese Zeilenart wieder mit "SPR" im Feld "FELDTYP" beenden, können Sie die Daten für die Selektionsvorschriften, Teil 2 eingeben, indem Sie die Feldnummer angeben und dann den Inhalt des Feldes eingeben.

| Feldnummer | Feldbezeichnung | Ihre Eingabe             |
|------------|-----------------|--------------------------|
| 12         | BIS             | 69999                    |
| 15         | Summe           | 1:02 2:00 3:00 4:00 5:00 |

Die Selektionsvorschriften speichern Sie, indem Sie "STN" eingeben.

Sie verlassen das Selektionsmodul mit "END".

### 7.2 Definition der PC-Statements im PC-Statement-Pool

Wählen Sie im Selektor PC-LINK unter

#### 2. Selektion Daten

#### 2. PC-Statement-Pool

das Programm zur Pflege des PC-Statement-Pools an und geben Sie folgende Statements ein (zur Bedienung siehe Kapitel 4.2)

```
01 EXPORT UMSATZ.DAT -F MC -C 1:10,20:30,40:50,60:70
-R 1 3 -0 UMSATZ.CHR
```

```
02 CHART UMSATZ.CHR
```

Befehl 01 bereitet die Nutzdaten in der Datei UMSATZ.DAT auf dem Laufwerk C für CHART auf und stellt die aufbereiteten Daten in der Datei UMSATZ.CHR auf dem Laufwerk C ab.

Befehl 02 ruft auf dem Laufwerk C das Programm CHART unter Zuhilfenahme der Datei UMSATZ.CHR auf dem Laufwerk C auf.

# 7.3 Definition eines Jobs (System Quattro)

Wählen Sie in Selektor PC-LINK unter

#### 2. Selektion

#### 3. Jobverwaltung

das Programm zur Pflege der Jobs an und geben Sie folgende Daten ein (zur Bedienung siehe Kapitel 4.3):

| Funktion:           | ANL (zum Anlegen eines Jobs)                                                |
|---------------------|-----------------------------------------------------------------------------|
| Jobnr.:             | 1 (oder eine andere, falls diese vergeben ist)                              |
| Jobbezeichnung:     | DEBITORENGRUPPEN                                                            |
| Statementnr .:      | 1                                                                           |
| Mode                | SEL (für die Selektion)                                                     |
| Selektionsnr.:      | 1 (oder die Nummer der Selektion, die Sie unter Kapitel 7.1 vergeben haben) |
| Statementnr.:       | 2                                                                           |
| Mode:               | BATCH (für die Erstellung einer Batch-Datei)                                |
| Zieldatei:          | PCUMSATZ.BAT                                                                |
| Batch-Statementnr.: | 1 <return><br/>2 <return><br/>SPR <return></return></return></return>       |
| Statementnr .:      | SPR                                                                         |
| Sendeauftrag        | Υ                                                                           |
| Okay Y/N            | Υ                                                                           |

Damit haben Sie unter der Jobnr.1 einen Job erstellt, der

- die Selektion mit dem Selektionsmodul aufruft
- eine Batch-Datei mit den angegebenen Statements erstellt (PCUMSATZ.BAT)
- einen Sendeauftrag erstellt.

## 7.4 Definition einer Batch-Datei (PC) für RDAC

Die Befehle für den Empfang der Nutzdaten-, Parameter und der Batch-Datei und der Aufruf der empfangenen Batch-Datei können innerhalb einer Datei auf dem PC gespeichert werden. Sie können auch einzeln im Dialog eingegeben werden. Für häufige Anwendungen empfiehlt es sich jedoch, eine Batch-Datei zu benutzen.

Sie können diese Datei mit EDLIN - z.B. unter dem Namen DEBGRU.BAT - erstellen. Sie muß folgende Befehle enthalten (Die Reihenfolge ist einzuhalten, ):

```
rdac get pcumsatz.dat quattro umsatz.ext %%
```

(Einkettung Empfang Nutzdatendatei)

```
rdac get pcumsatz.par quattro umsatz.par %%
```

(Einkettung Empfang Parameterdatei)

rdac get pcumsatz.bat quattro umsatz.bat %%

(Einkettung Empfang Batchdatei)

rdmain s 1

(Verarbeitung der Warteschlange)

umsatz

(Aufruf der empfangenen Batchdatei)

Bei Nutzung des Filetransfers TRACE muß die Batch-Datei entsprechend geändert werden.

# 7.5 Aufruf der Anwendung (JOB)

Wählen Sie im Selektor PC-LINK unter

#### 3. Übertragung vorbereiten

#### 3. Anwendung starten

das Programm zur Verarbeitung eines Jobs auf und geben Sie folgende Daten ein (Bedienung siehe Kapitel 4.3):

- Jobnr: 1 (oder die Jobnr, die Sie unter Kapitel 7.3 vergeben haben)
- Okay Y/N: Y

Damit läuft der Teil Ihrer Verarbeitung auf dem zentralen System automatisch ab.

# 7.6 Aufruf der Anwendung (PC)

Ist auf Ihrem PC der Driver DCU gestartet, können Sie auf Laufwerk C die Batchdatei DEBGRU.BAT mit dem Befehl

debgru

starten. Ihre Anwendung auf dem PC läuft damit automatisch ab. Die automatische Abwicklung läuft bis in das CHART-Menü ab, wo Sie auswählen können, welche Daten Sie wie darstellen wollen (für die Bedienung schlagen Sie in Ihrem CHART-Handbuch nach).

# 8 Fehlermeldungen/Nachrichten/Hinweise

01 Ungültige Funktion

02 Jobnr nur von 1..999 erlaubt

03 Datei schon vorhanden

04 Statmentnr nur von 1..18 erlaubt

05 Selektionsnr nur von 1..999 erlaubt

06 PC-Statementnr nur von 1..99 erlaubt

07 nur Y oder N erlaubt

08 nur SEL/BATCH/PROG erlaubt

09 Datei wurde gelöscht

10 Statementnr. nicht fortlaufend

11 Datei nicht vorhanden

12 Konvertierung erfolgt...

13 Konvertierung beendet !

14 Druck läuft...

15 Druck beendet !

16 nur Y/SPR/END erlaubt

17 Keine weitere Seite-nur SPR/END erlaubt

18 Anzahl nur von 1..999 erlaubt

19 nur Y/N/1..21 erlaubt

+ 20 fehlt! LU/Company-Nr. korrekt ???

+ 21 Datensatz wird zur Zeit bearbeitet !

\* + 22 Gerät (Drucker / LU) nicht bereit ! Weiter Y/N

\* + 23 Drucker belegt/Datei gesperrt ! weiter Y/N

\*\* + 24 Fehler X bei BASIC-Fehlerausgabe !

\*\* + 25 Indexfehler XX in Programm

\*\* + 26 Fehler ist in Datei

- \*\* + 27 Fehler in Zeile: Satznummer: OB: 28 Achtung: "Konto-Bereichs-Bezeichnung" Fehlt !!! 29 Voll (......);PD-PARAMccc S:2; D:163 30 wird angelegt, Bitte warten... 31 erstellen Batchdatei 32 zuwenig freie Sätze in der LU/PD-KONTOccc 33 nur Y/N/1..6 erlaubt
  - 34 nur Y oder N erlaubt
- \*\* 35 ungültiges JCL-Schlüsselwort-Abbruch bestätigen

\* \* 36 falsches JCL-Format-Abbruch bestätigen 37 "DRU" : Ausgabe Drucker; "Y" : Ausgabe Bildschirm 38 nur Y/N/[/END/1..7 erlaubt 39 Anzahl nur von 1..20 erlaubt 40 Anzahl nur von 1..4 erlaubt 41 Anzahl nur von 1..Satzlänge erlaubt 42 Displ BIS muss >= Displ VON sein 43 Displacements müssen aufsteigend sein 44 Kopiervorgang beendet 45 Feldnr. nur von 1. Feldanzahl erlaubt 46 Warnung:Feldnr. wurde ausgelassen 47 Warnung:nicht alle Felder wurden erfasst 48 bitte warten... 49 BIS Querverweis-Nr kleiner als VON Querverweis-Nr 50 LU nur von 0..99 erlaubt 51 Company nur von 0..999 erlaubt 52 Listnr. nur von 1 - XXX erlaubt 53 Kopiervorgang läuft... 54 Update PC-Link Listen (LU/PD-LSDATccc) 55 "Konto-Nr Bis" kleiner als "Konto-Nr Von" 56 nur "S" oder "H" (Soll/Haben) erlaubt 57 nur "+" oder "-" (positiv/negativ) erlaubt 58 Eingabe-Wert zu klein 59 Feld-Nr. In diesem Modus nicht zulässig 60 Verzeichnisnr. nur von 1..15 erlaubt 61 Plan-Monat < Aktueller Monat -1 62 PGM-NR. = Noch nicht implementiert 63 Modus-ID falsch oder nicht implementiert (ANW) 64 Listen-Nr. fehlt in der Anweisung 65 Feld-Nr. fehlt in der Anweisung 66 Ende-KZ "/" oder ";" fehlt in der Anweisung 67 VON/BIS-Übergabe falsch 68 Datei-Nr in der Anweisung noch nicht implementiert 69 Zeilen-Art in der Anweisung fehlt 70 DUP-Pos in der Anweisung zu groß 71 Anweisung-Sic. leer 72 Aktions-Nr falsch oder nicht implementiert 73 Erstellung OP: 74 Aktualisieren Selektionen ... 75 Dateiende erreicht 76 Programm beendet durch Bediener 77 Textdatei wird gefüllt 78 LU-Nr. nicht möglich 79 Mindestens ein alphanumerisches Zeichen eingeben 80 Nur "0" oder "1" erlaubt 81 Selektor-ID nicht bekannt 82 Anlage Verzeichnis Job: 83 XXX Jobs eingetragen 84 COMET-Stand fehlt/falsch (PD-PARAMccc S: ; D:160) 85 Listnr fehlt/falsch (PD-PARAMccc S:2; D:168) 86 Füllen der Datei.: 87 Wert des Hilfs-Feldes in diesen Modus falsch 88 Anzahl Datei-Nr. für Datei-Angaben <> 3 ! 89 Auftragsbearb./Fakt. 90 Zählen der OP's 91 Nur Y/N/END/1-2 erlaubt 92 Satz-Länge < 9 Worte in: 93 Nur 1..3 erlaubt 94 Konten-Bereichsnummer 1..50 95 Programmfehler !! Abbruch !! 96 Datei oder Bereich leer, nur Anlegen möglich. 97 Kontobereich noch nicht angelegt 98 Satz nicht vorhanden 99 Satz schon vorhanden 100 1=wartet 101 2=aktiv 102 3=Fehler 103 4=fertia 104 5=sendet 105 Satznr./Jobnr. falsch (PD\_PARAMccc S: ; D:173-184) 106 Dateistruktur nicht korrekt 107 Datei bereits eröffnet 108 Noch WP LINK-Teilnehmer aktiv 109 LU / Dateiname falsch (PD\_PARAMccc S: ; D: ) 110 Dateiname fehlerhaft 111 Auftrag eingekettet 112 Verdichtung in KF-4100 nicht vorhanden: 113 Sortiment in KF-4100 nicht vorhanden: 114 Summe ohne A-Artikel: 115 Gesamtwert = 116 Auswerten der Datei: 117 Aufbauen Key Tabelle Quelle (Ifd-Nr.: ) 118 Aufbauen Key Tabelle Ziel (Ifd-Nr.: ) 119 Kopieren Sätze (Ifd-Nr.: ) 120 Y N ZURABBEND 121 Work-Datei : in Bearbeitung 122 wird um : Sätze vergrößert 123 Verzeichnis wird initialisiert.

124 Fehler bei Dateivergrößerung 125 Ursprünglicher Zustand wird wiederhergestellt ! 126 Einfügen Key's (Ifd-Nr.: ) 127 PD-KONTO voll, Dateivergrößerung wurde abgebrochen 128 Differenz "von Konto Nr" u. "bis Konto Nr" max:### 129 Kein Platz für weitere Querverweise! ( ) 130 Hinweis : ### Konto('s) nicht vorhanden ! 131 132 133 angelegt ! (##### Sätze) 134 135 136 137 138 139 140 Einkauf 141 142 143 144 145 146 147 Reorg. Verzeichnis! Kto-Ber:### Qvw-Nr.:### => ### 148 Unterbrechung durch Bediener 149 —— Konto nicht vorhanden ——

+ bewirkt Programmabbruch,

- \* muß mit Y oder N bestätigt werden,
- \*\* muß mit einer beliebigen Taste bestätigt werden.

Alle nicht gekennzeichneten Meldungen müssen nicht bestätigt werden, die fehlerhafte Eingabe muß überschrieben werden.

# COMET® PC LINK

PC-Integration

Anhang

# **Stichwörter**

#### Α

add-Kommando 98 Anwenderfeld 53, 82, 116 Anwendung 87, 124 Anzahl Felder 82, 117 Anzahl Sätze 82 Anzahl Selektionen 51 Anzahl Zeilenarten 117 Anzeigen Warteschlange 97 Arithmetische Operationen 17 ASCII-Dateien 15 Auftrag löschen 96 Ausgabeart 51, 57, 115 Auswertung 13

#### В

Batch-Befehl 55, 61, 87, 109 Batch-Befehl 122 Batch-Datei 14, 21, 23, 55, 57, 122, 123, 124 Batch-Verarbeitung 93, 94, 95, 96, 97, 98, 99, 100 BCU-Verarbeitung 42, 97 Bearbeitungsfunktionen 34 Bedienungsfunktionen 34 Beispiel 113, 114, 115, 116, 117, 118, 119, 120, 121, 122, 123, 124 Bemerkung 52, 79, 116 Binär-Übertragung 95 Byte/Rechenfeldnummer 119

#### С

can-Kommando 96 CHART 13, 19, 53, 57, 80, 100, 121, 124 Code-Tabelle 95 Code-Umsetzung 95 conf-Kommando 98 CTRAS 13, 25

#### D

DAP-Emulation 92, 113 Dateiformat 100 Dateiname 52, 59, 77, 93, 96, 100, 115 Daten ab Zeile 82, 100 Datenbank 53 del-Kommando 98 DISPL BIS 83 DISPL VON 83 Driver 44, 45, 46, 47, 93, 113, 124 Druckposition 119 DÜ-Datei-Definition 45

#### Ε

e-Kommando 98 EDLIN 123 Eigene Kennung 44 Eigener Name im RDAC-System 99 Empfangsauftrag 25, 27 Emulation 92 End-Displacement 83 EXPORT 100, 113, 121

#### F

F eldtyp 119 Fehlermeldungen 125 Feldbezeichnung 54, 76 Feldlänge 76 Feldname 83 Feldnummer 83, 119 Feldparameter 119 File-Transfer 25, 100 Formularhöhe 51 Führende Nullen 51 Funktionstasten 33

#### G

Globale Parameter 99 Grafik 53 Gruppenverarbeitung 17

#### Н

Hintergrundverarbeitung 42 Hinweise 125 Ho st-Parameter 98

#### I

Index-Dateien 15 info-Kommando 97 Installation 39 Ist-Kommando 98

#### J

Job 21, 25, 27, 44, 57, 87 Jobbezeichnung 60, 87, 122 Jobdatei 63, 87 Jobnummer 44, 59, 87, 122, 124 Jobverwaltung 21, 57, 64, 87, 122

#### Κ

Kommando-Datei 14, 23, 93, 96 Komment ar 54 Kommentar 79, 119 Konvertierung 100 Kopfzeilen 82 Kopierdatum 79 Kopieren LIGA-Listen 68 Selektionen 51 Kopierzeit 79

#### L

Leitungskennung 44 Leitungsparameter für Schnittstelle 98 LIGA-Listen 50, 68 Lokale Datei 94, 96 Lotus 1-2-3 53, 80, 100

#### Μ

Makro-Option 53, 80, 116 Modus 57, 122 MSN-Anschluß 98 MULTIPLAN 53, 100

#### Ν

Nachkommastellen 119 Nachrichten 125

#### 0

OPEN ACCESS 53, 80

#### Ρ

Parameterdatei 13, 17, 19, 51, 76, 116 Partner-ID 44 Paßwort bei SAVE-Ausführung 99 PC-Anwe ndung 76 PC-Anwendung 53 PC-Applikation 53 PC-Applikation 76, 114 PC-Software-Paket 53, 91 PC-Statement 25, 55, 61, 87, 121 PC-Statement-Pool 55, 121 Phantom-Port 42 Portabhängige Dateien 52 PROG-B efehl 61

#### R

RDAC 41, 93, 123 RDMAIN C 98 RDMAIN S 97 Rechenfeld 119 relative Dateien 15 Remote Dateiname 94, 96 Restart Maximalzahl 99

#### S

Satzlänge 17, 82 Schreibmodus auf dem PC 93 SFI-Befehl 61 Selektionsdefinition 114 Selektionsnummer 57, 122 Selektionsvorschriften 115 SEND 62 Sendeauftrag 25, 27, 42, 57, 87, 93, 96, 122 Sortierung 17 Spaltenbreite 100 sta-Kommando 97 Start BCU 42, 113 Start Trace 47 start-Kommando 97 State ment-Nummer 122 Statement-Inhalt 56 Statement-Nummer 56, 60 Stationstyp 99 Steuerung der Auftragsprotokollierung 99 Steuerungsfunktionen 34 Stop BCU 42 Summe ab Zeilenart 117 Summenbildung 17 SYMPHONY 13, 19, 53, 80

#### Т

Tabellenkalkulation 53 Tastaturen 33 Textdatei 15, 17 Textvera rbeitung 53 TRACE 27, 41, 47, 100 Transaktion 44

#### U

Üb ertragungs-Quittungswindow 99 Übe rtragungsjob 44 Übertragungs-Blockgröße 99 Übertragungsjob 25, 27 Übertragungsjob 44 Übertragungsmodus 44 upd-Kommando 98

#### V

Verkettung 57 Verkett ung 87 Verkettung 21, 23 Verzögerungszeit 99 Vis iCalc 100 Vorbereitungen 75 Vorkommastellen 119 Vorzeichen 119

#### W

Warteschlange 25, 27, 42, 93, 96, 97 Wiederholu ngsabstand 99

#### Ζ

Zeilenlineal 117 Zieldatei 15, 51, 60, 79, 122

Herausgegeben von Q.4 IBS GmbH Riemekestr. 160 D - 33106 Paderborn

Bestell-Nr.: S7441-0599D-3